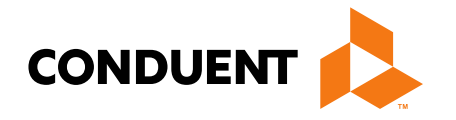

## **New Provider Services Module**

### Provider Demonstration Presented by Deb Braga, PR Field Rep

Conduent Government Healthcare Solutions Montana FAS January 2022

## **Training Agenda**

- Verify NPPES
- GovIDs
- Enrollments
- Denied applications
- Correspondence History
- Account Administration
- Updates/Revalidations
- Claims/Provider Portal
- Manage Affiliations
- Available resources

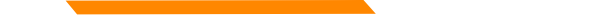

## **NPPES NPI Registry**

https://npiregistry.cms.hhs.gov/registry/

The first step is to verify your information in the NPPES registry.

- Search the NPI.
- Verify all information shown under the NPI is correct. Name, address, phone number and taxonomy code should all be verified.
- Notate the taxonomy needed for your current application.

https://taxonomy.nucc.org/

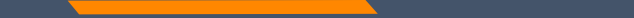

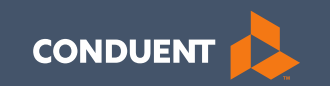

## Creating your GovID

4

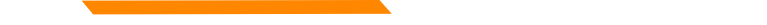

## Creating your GovID

https://mtdphhs-provider.optum.com/

This system is designed for **1 Primary/Authorized Official User to register the Facility or Provider NPI**, when creating their GovID.

This person will submit requests to link additional Users to the system, depending on the function. It is important to have a discussion within your management team to determine who this should be.

- NPI can only be registered to ONE GovID.
- Email address can only be linked to ONE GovID.

# Accessing the Portal

https://mtdphhsprovider.optum.com/

Click Provider

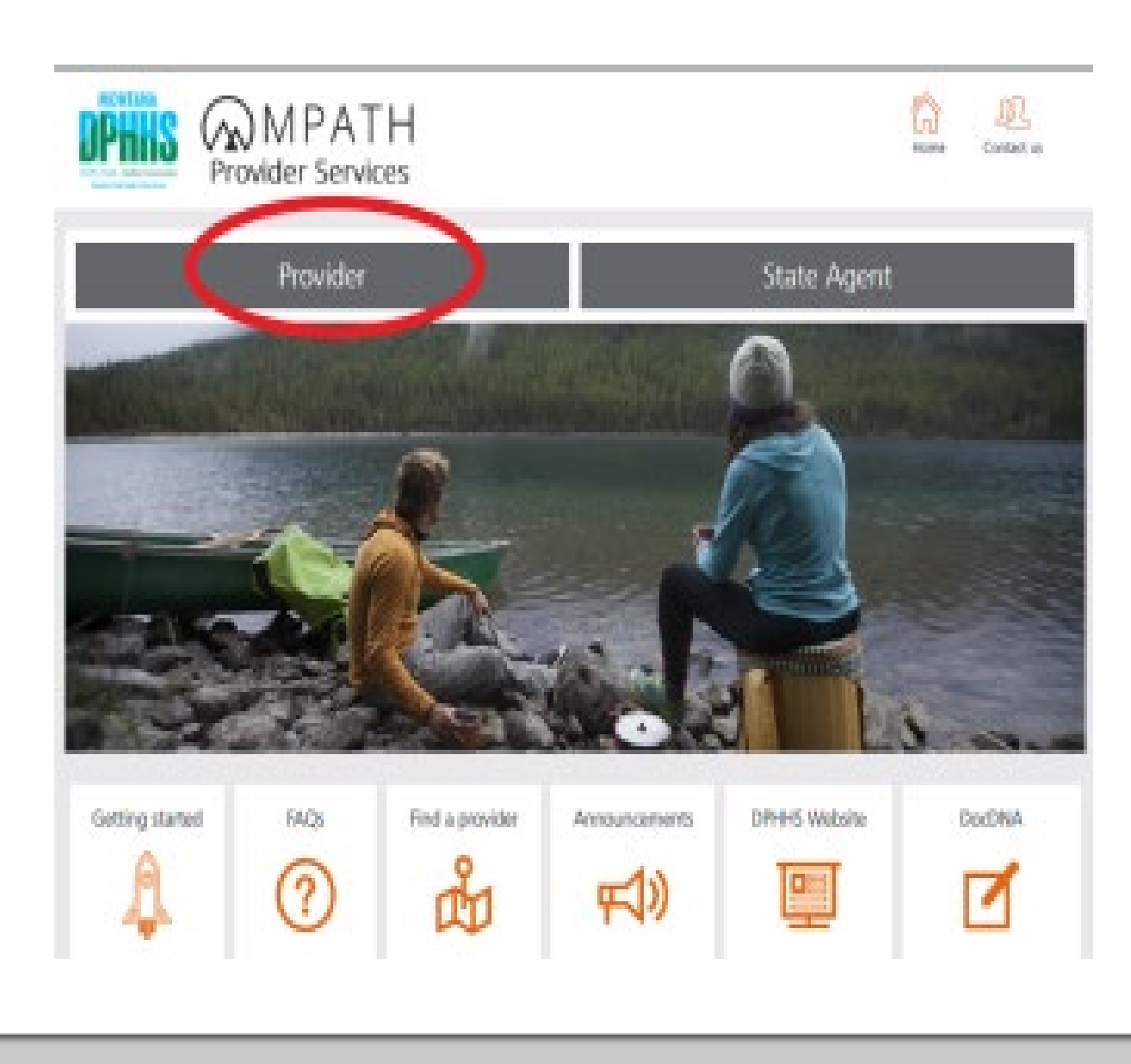

## MPATH Provider Services

Click Login and Registration

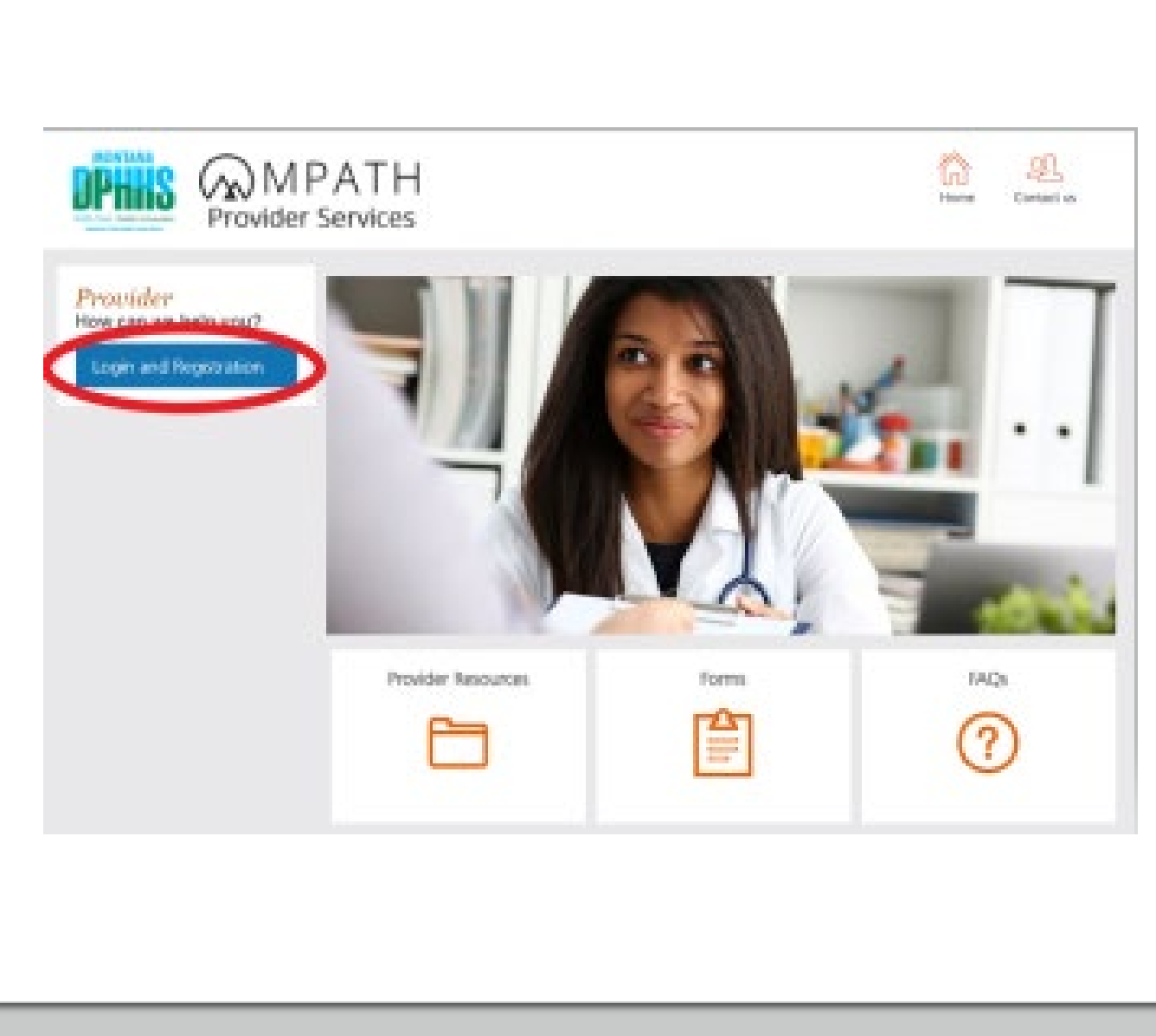

## Creating your GovID

### Click Create Optum GovID

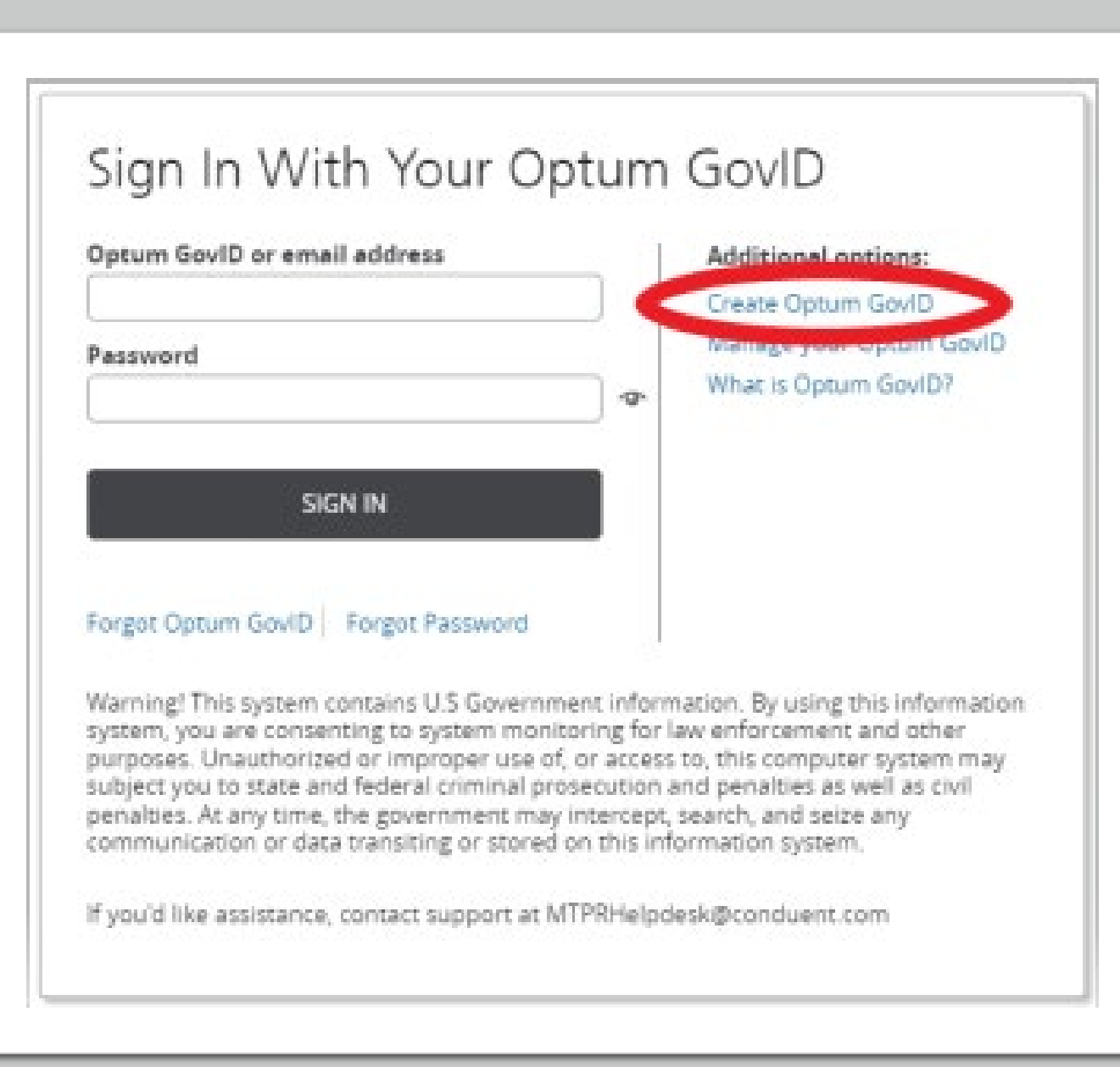

## Creating your GovID (cont'd)

Complete all required fields.

- Profile Information
- Sign In Information
- Create Password

| Optum GovID securely manages your acc                                                                                                    | ount so that you can use one Optum GovID         |
|----------------------------------------------------------------------------------------------------|--------------------------------------------------|
| nd password to sign in to all integrated a                                                                                                    | pplications.                                     |
| (i) Already have Optum GovID? Sig                                                                                                    | gn in now                                        |
| Profile Information                                                                                                    |                                                  |
|                                                                                                    |                                                  |
| irst name                                                                                                    | 7                                                |
|                                                                                                    |                                                  |
| ast name                                                                                                    | 7                                                |
|                                                                                                    |                                                  |
| Date of birth                                                                                                    |                                                  |
| am-dd-yaay                                                                                                    |                                                  |
| Sign In Information                                                                                                    | L.                                               |
| Sign In Information                                                                                                    | ]                                                |
| Sign In Information                                                                                                    | ]@                                               |
| Freate Optum GovID                                                                                                    | ] @                                              |
| Sign In Information<br>Your email address<br>Greate Optum GovID<br>Our Optum GovID must have:<br>6 to 50 characters                                                                                                    | ] ?                                              |
| Four email address                                                                                                    | ] 🕡                                              |
| Freate Optum GovID<br>four Optum GovID<br>four Optum GovID must have:<br>6 to 50 characters<br>At least one letter<br>No spaces                                                                                                    | ]                                                |
| Freate Optum GovID<br>four Optum GovID<br>four Optum GovID must have:<br>6 to 50 characters<br>At least one letter<br>No spaces<br>No letters with accents                                                                                                    | ] ②                                              |
| Sign In Information<br>four email address<br>treate Optum GovID<br>our Optum GovID must have:<br>6 to 50 characters<br>At least one letter<br>No spaces<br>No letters with accents<br>treate password                                                                                                    | ]<br>Ĵ⊘                                          |
| Sign In Information<br>four email address<br>treate Optum GovID<br>our Optum GovID must have:<br>6 to 50 characters<br>At least one letter<br>No spaces<br>No letters with accents<br>treate password                                                                                                    | ] ⊘                                              |
| For a second second sec | ] ⊘                                              |
| Sign In Information<br>four email address<br>freate Optum GovID<br>four Optum GovID must have:<br>6 to 50 characters<br>At least one letter<br>No spaces<br>No letters with accents<br>freate password<br>four password must have:<br>Between 8 and 100 characters<br>At least 1 uppercase letter                                                                                                    | ] ⊘                                              |
| Sign In Information<br>four email address<br>reate Optum GovID<br>four Optum GovID must have:<br>6 to 50 characters<br>At least one letter<br>No spaces<br>No letters with accents<br>reate password<br>four password must have:<br>Between 8 and 100 characters<br>At least 1 uppercase letter<br>At least 1 lowercase letter                                                                                                    | ] <ul> <li><b>○</b></li> <li><b>○</b></li> </ul> |
| Sign In Information<br>four email address<br>reate Optum GovID<br>four Optum GovID must have:<br>6 to 50 characters<br>At least one letter<br>No spaces<br>No letters with accents<br>reate password<br>four password must have:<br>Between 8 and 100 characters<br>At least 1 uppercase letter<br>At least 1 lowercase letter<br>At least 1 number                                                                                                    | ] ⊘                                              |

## Creating your GovID (cont'd)

Continue to complete all required fields.

- Language Preferences
- Security Questions and Answers

### Click I Agree

### Language Preferences

Select the language in which you want to receive communications from Optum GoviD. This can be changed at any point from Manage my Optum GoviD.

Preferred language

● English ○ Español

### Security Questions and Answers

| Security quest                                      | 10111                                                          |                                      |                                     |                                    |                     |
|-----------------------------------------------------|----------------------------------------------------------------|--------------------------------------|-------------------------------------|------------------------------------|---------------------|
| Select                                              |                                                                | ~                                    |                                     |                                    |                     |
| Security answ                                       | er 1                                                           |                                      |                                     |                                    |                     |
|                                                     |                                                                | Ţ.                                   |                                     |                                    |                     |
| Security quest                                      | lon 2                                                          |                                      |                                     |                                    |                     |
| Select                                              |                                                                | ~                                    |                                     |                                    |                     |
| Security answ                                       | er 2                                                           |                                      |                                     |                                    |                     |
|                                                     |                                                                | Ţ.                                   |                                     |                                    |                     |
| Select<br>Security answe                            | er 3                                                           | ▼<br>                                |                                     |                                    |                     |
| You must agree<br>GoviD service. I<br>Optum GoviD s | to the <u>Terms of Use</u><br>f you do not agree, o<br>ervice. | and <u>Website</u><br>lick Cancel ar | <u>Privacy Poli</u><br>nd do not us | <u>cy</u> to use th<br>e any aspec | e Optum<br>t of the |
| IAGREE                                              | Cancel                                                         |                                      |                                     |                                    |                     |
| if you'd like assi                                  | stance, contact supp                                           | oort at MTPR                         | Helpdesk@co                         | onduent.cor                        | n                   |
|                                                     |                                                                |                                      |                                     |                                    |                     |

## Complete GovID

Review the information entered is correct.

Click **Box** to accept Terms and Conditions

Click Submit

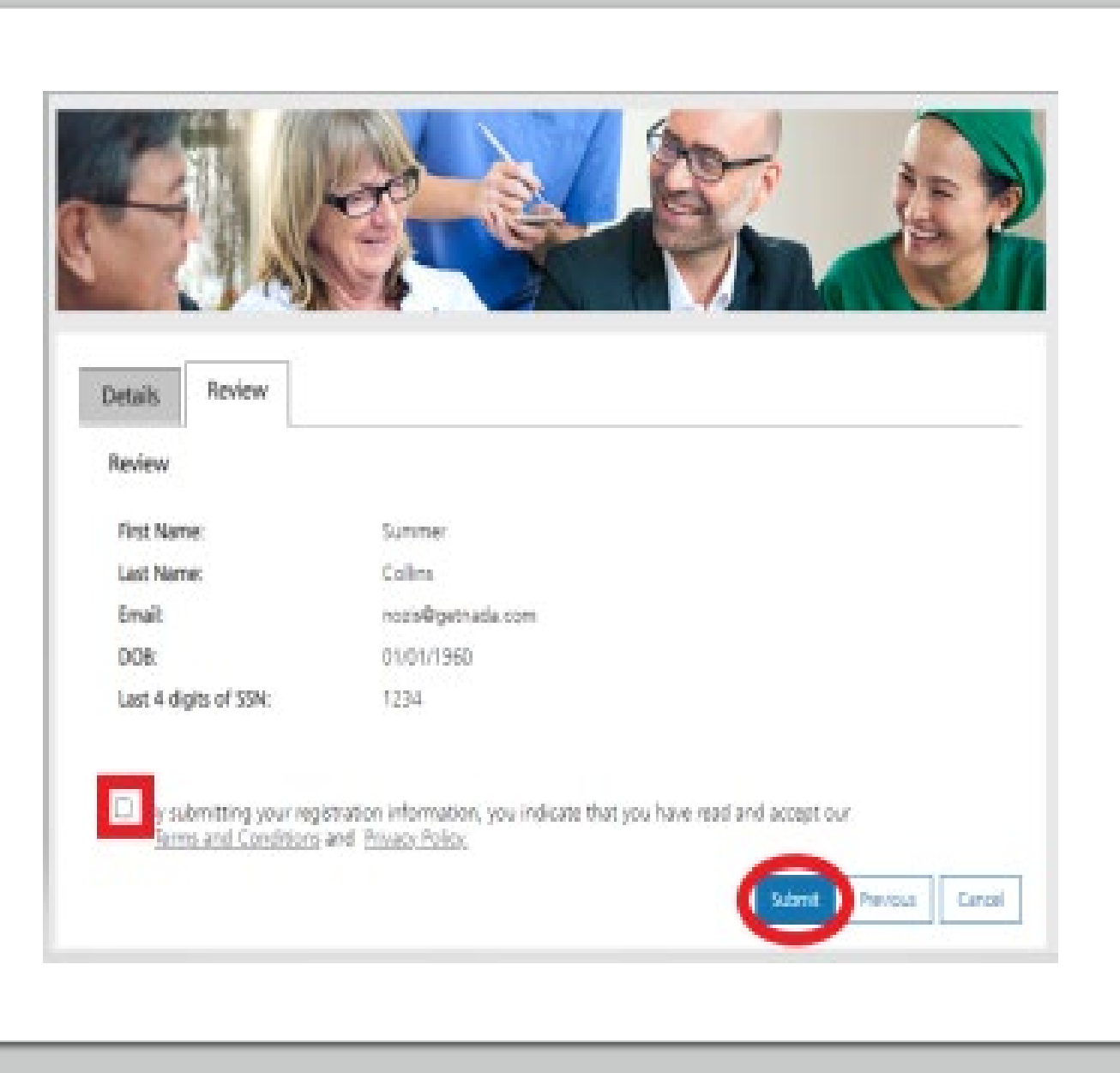

## Verify E-mail

Check your e-mail now.

Subject line will read:

Confirm your Optum GovID email address

### Next Step: Verify Your Email Address

 Check your email inbox (lag\*\*\*\*of@getnada.com) for a message from Optum GovID (noreply@optumgovid.com).

2. Enter the 10-digit activation code.

Still waiting for your activation code? Resend email or update email address

If you don't see it, check your junk or spam folders. You may need to resend the message or add our address to your approved senders.

If you'd like assistance, contact support at the Help Desk location found when selecting the Contact Us icon on the portal's Home Page.

## E-mail Verification

Enter the 10-digit code from the email in the Access Code field.

### Click Next

If you don't receive the email within a few minutes, click resend email.

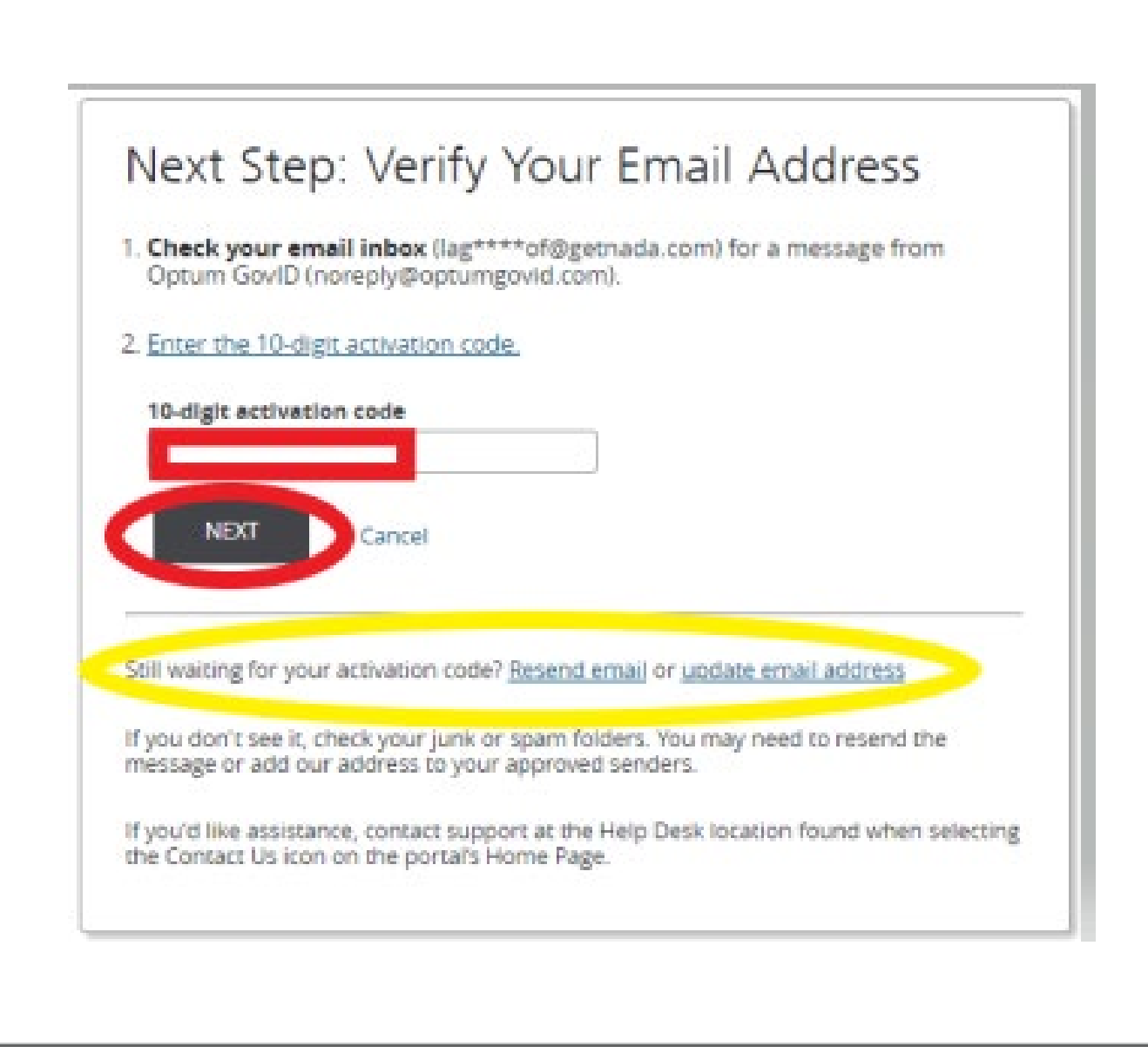

## Creating your GovID

### Email Address Verified Click **Continue**

Verify the disclosure screen. Click **I Agree** 

### Email Address Verified

Your Optum GovID is ready to use. Click the Continue button below to finish.

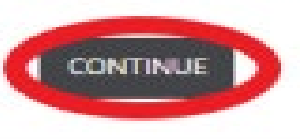

### Share My Optum GovID

Using your Optum GovID to sign in to Adaptive Portals means that Adaptive Portals uses your Optum GovID account information to verify your access. We share this information with Adaptive Portals :

- Optum GovID
- Name
- Date of birth
   Email address

By clicking I Agree,

- You give Optum GovID permission to share your account information with Adaptive Portals;
- You acknowledge that your account information is being provided to Adaptive Portals and it is subject to the Adaptive Portals privacy policy; and
- You acknowledge that the Adaptive Portals privacy policy may be different from the Optum GovID privacy policy.

# Registering your NPI

Select the role in the drop down.

- Provider or
- Provider Delegate

Both allow the same function access.

Click Continue

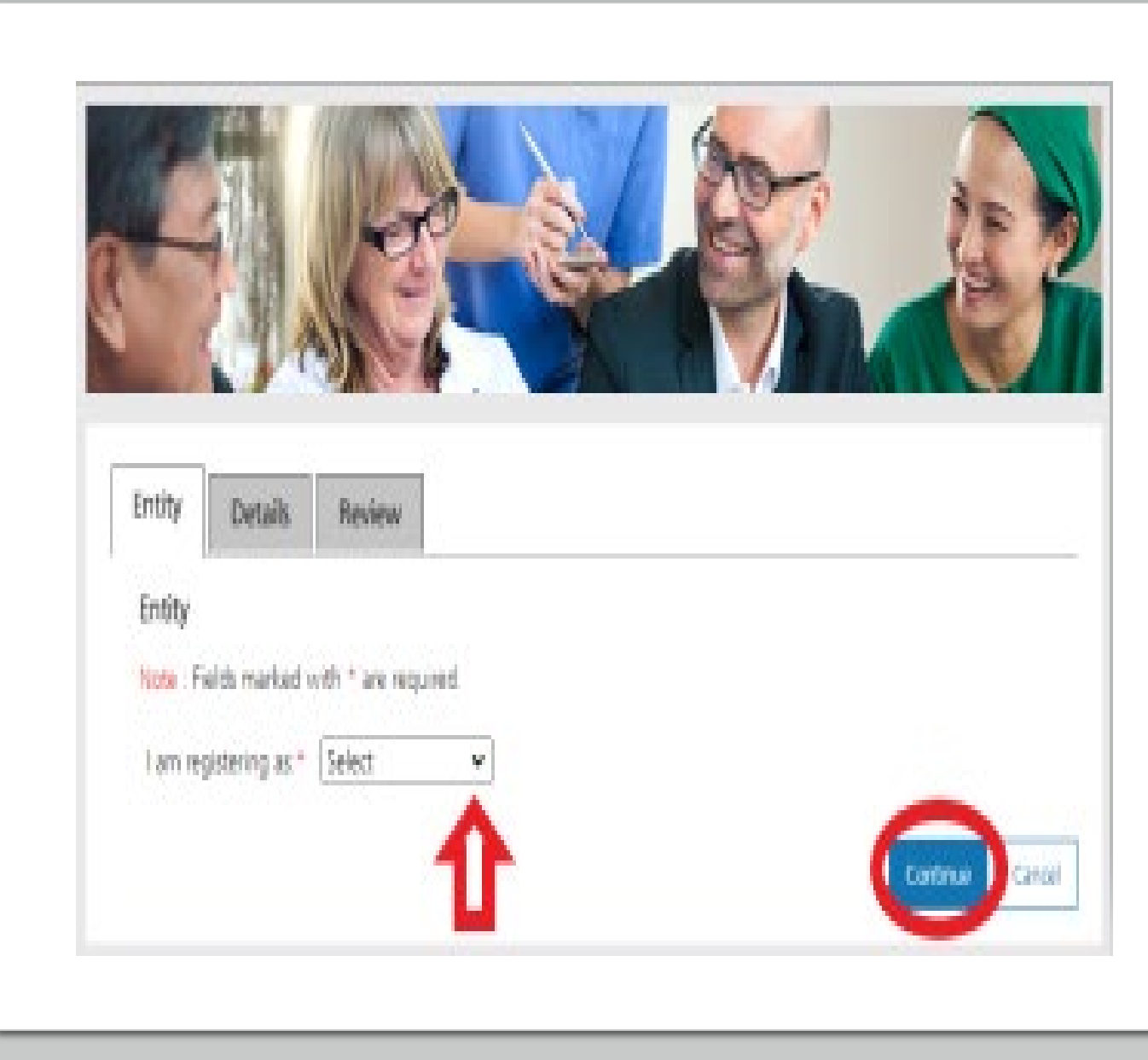

# Registering your NPI

The information on this screen pertains to ONLY the NPI you are using to register.

As you click the radio button for each question, fields will open to enter information.

Click Continue

| new new                                 | ew                                                    |          |
|-----------------------------------------|-------------------------------------------------------|----------|
| Details for Provider Account            | £                                                     |          |
| tote : Fields marked with * an          | e required.                                           |          |
| Select Yes, if NPI is                   | enrolled or has been enrolled within the last         | 3 years. |
| Are you currently an active er          | trolled provider with the state of Montana?* Ones One |          |
| 2000                                    | · · · · · · · · · · · · · · · · · · ·                 |          |
| User:                                   |                                                       |          |
| First Name:                             | Daisy                                                 |          |
| Last Name:                              | Duke                                                  |          |
| Email:                                  | lagakavof@getnada.com                                 |          |
|                                         |                                                       |          |
| Provider:                               |                                                       |          |
| Are you resistering as an               |                                                       | 1        |
| Individual Provider?*                   | Oves ONo                                              |          |
| Provider Name or<br>Organization Name?* | O Provider Name O Organization Name                   |          |
|                                         | O Millio, Matterna i Densidar Maratter                |          |
| NPI or API?*                            | O ARI - Atypical Provider Identifier                  |          |
|                                         | O Atypical Provider without assigned API              |          |
| Billing or Non-Billing Provider         | 7* O Billing O Non-Billing                            |          |
| Note For Organizations, add             | itional NPIs/APIs can be added after registration.    |          |
|                                         |                                                       |          |
|                                         |                                                       |          |

# Registering your NPI

Depending on your selection, the required field will now be visible.

Click Continue

| Provider:                                          |                                                                                                    |
|----------------------------------------------------|----------------------------------------------------------------------------------------------------|
| Are you registering as an<br>individual Provider?* | O Yks 🖲 No                                                                                                    |
| Provider Name or<br>Organization Name?*            | O Provider Name   Organization Name                                                                                  |
| Organization Name.*                                |                                                                                                    |
| NPI or APIC*                                       | NPI - National Provider Identifier     API - Atypical Provider Identifier     Atypical Provider without assigned API |
| NPL*                                               |                                                                                                    |
| Billing or Non-Billing Provider?*                  | Billing O Non-Billing                                                                                                |
| TINFEN.*                                           |                                                                                                    |
| Note: For Organizations, additio                   | nal NPIs/APIs can be added after registration.                                                                       |
|                                                    | Continue Previous Cancel                                                                                             |
|                                                    |                                                                                                    |

## **Final Review**

Review the information entered is correct.

Click **Box** to accept Terms and Conditions

Click Submit

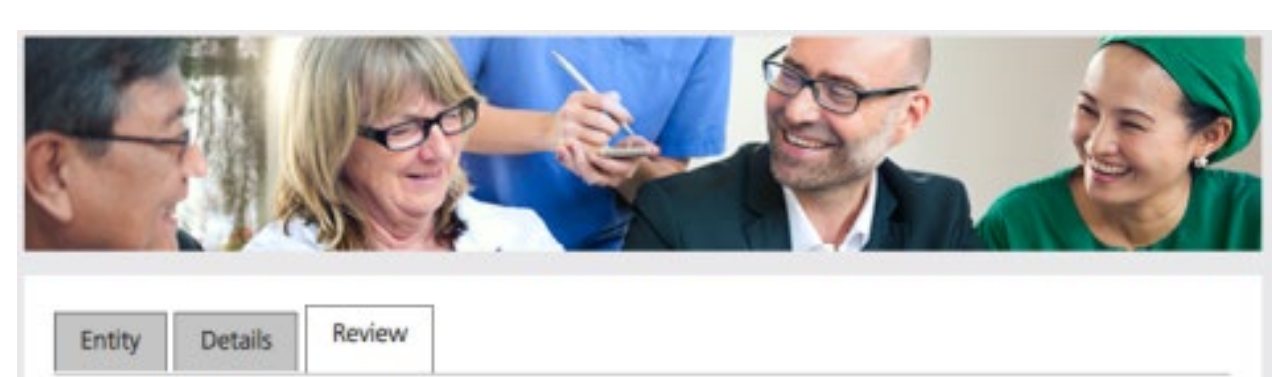

| First Name:          | Daisy                                                                                                    |
|----------------------|----------------------------------------------------------------------------------------------------|
| Last Name:           | Duke                                                                                                    |
| Email:               | lagakavof@getnada.com                                                                                            |
| Individual Provider? | No                                                                                                    |
| Organization Name:   |                                                                                                    |
| NPI:                 |                                                                                                    |
| TIN/FEIN:            |                                                                                                    |
|                      |                                                                                                    |
| erms and Condi       | ur registration information, you indicate that you have read and accept our<br>tions and <u>Privacy Policy</u> . |
|                      | Submit Previous Cance                                                                                            |
|                      |                                                                                                    |

## Provider Home Screen

The system will automatically direct you to the Provider Home screen & your myMenu functions available.

Depending on your role, myMenu functions will differ.

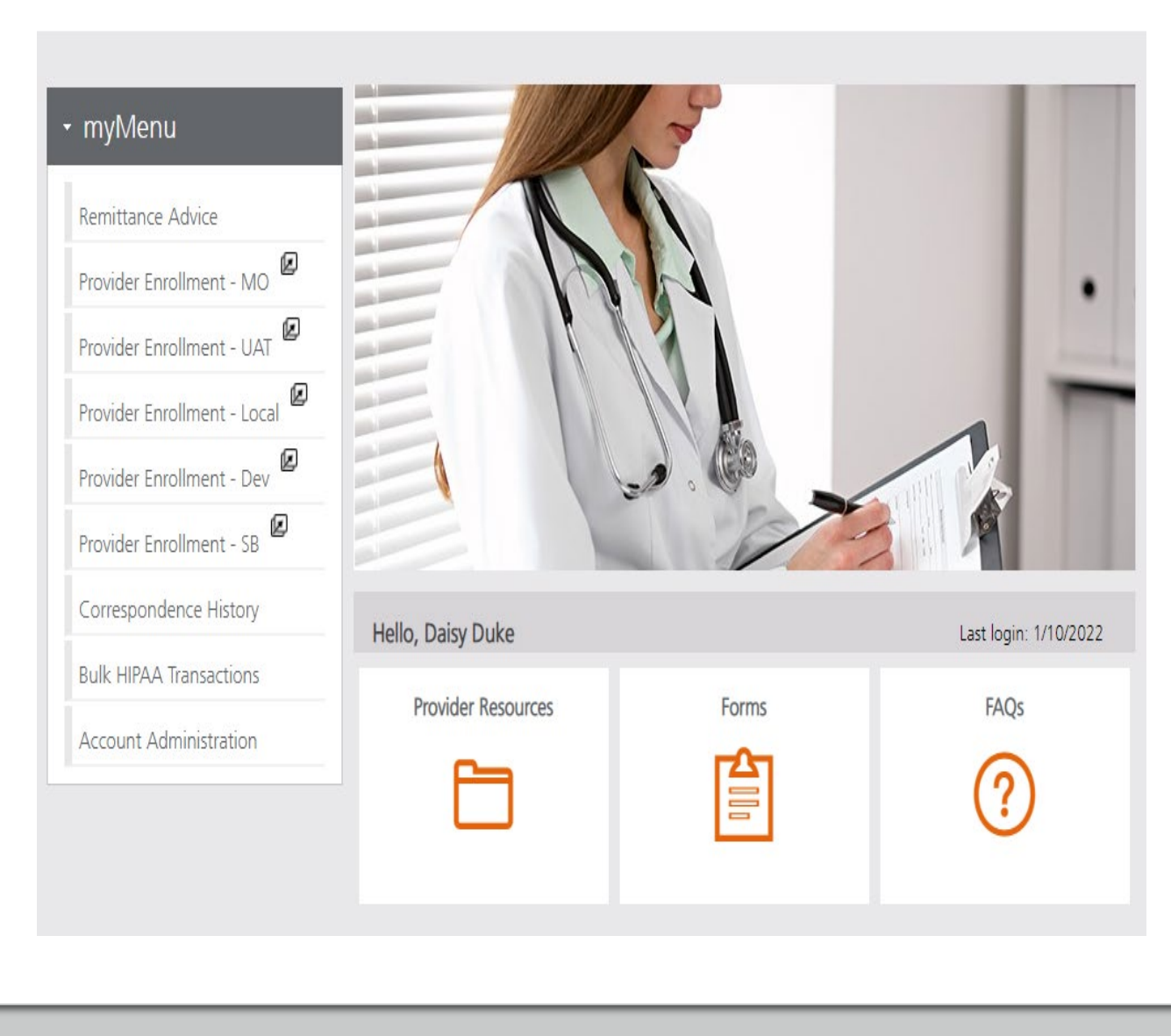

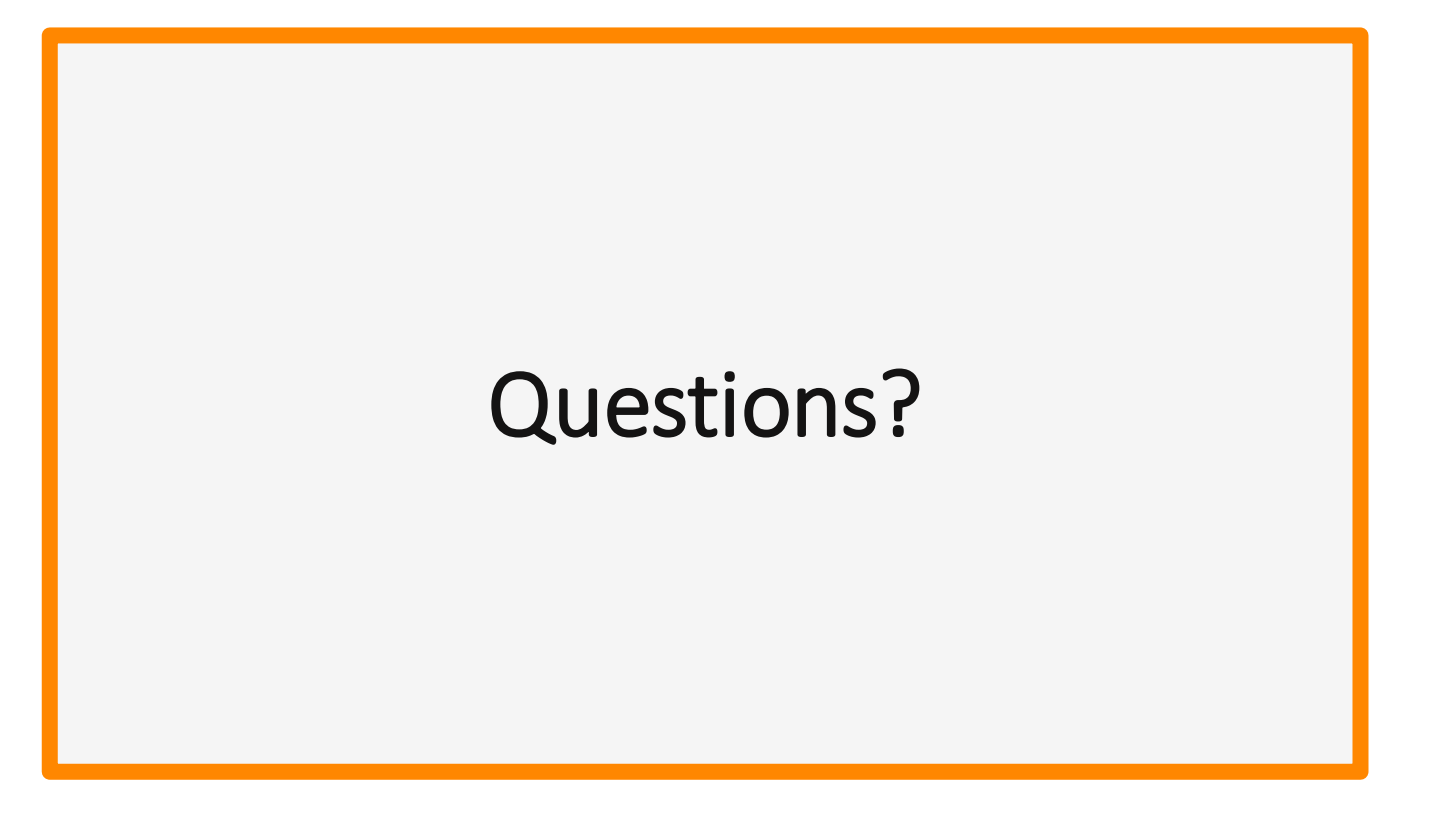

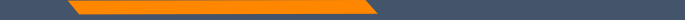

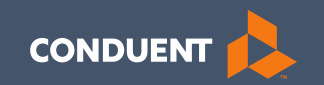

## Enrollments

21

## Provider Enrollment

Click **Provider Enrollment** under myMenu.

Click **Before you begin** under the Enrollment menu for a copy of the Checklist.

Click **Begin Enrollment** under the Enrollment menu to start the application.

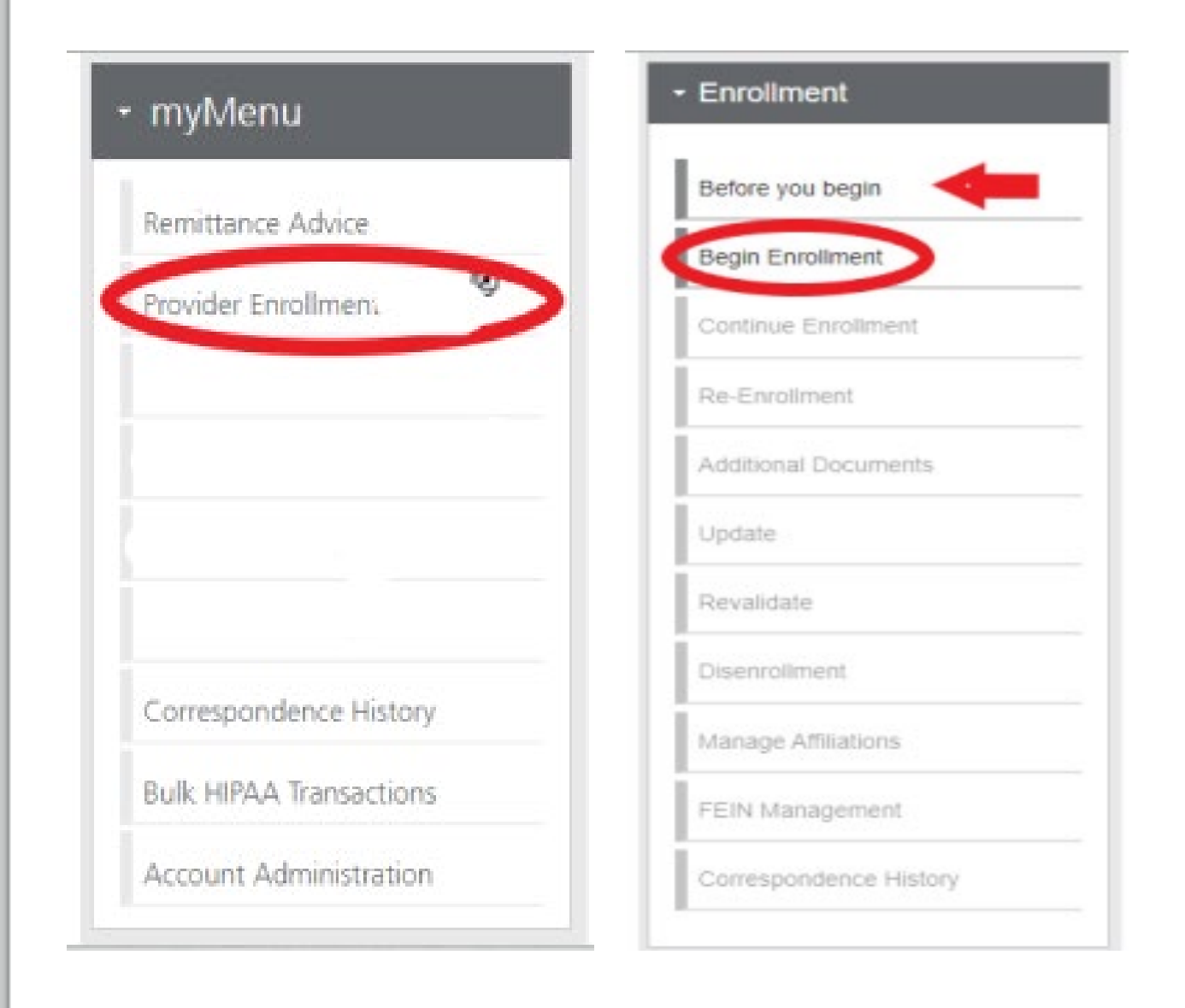

## Provider Enrollment

Answer the Pre-Questionaire questions.

### Click Begin Enrollment

Accept Terms and Conditions on the next scree.

Click **OK** 

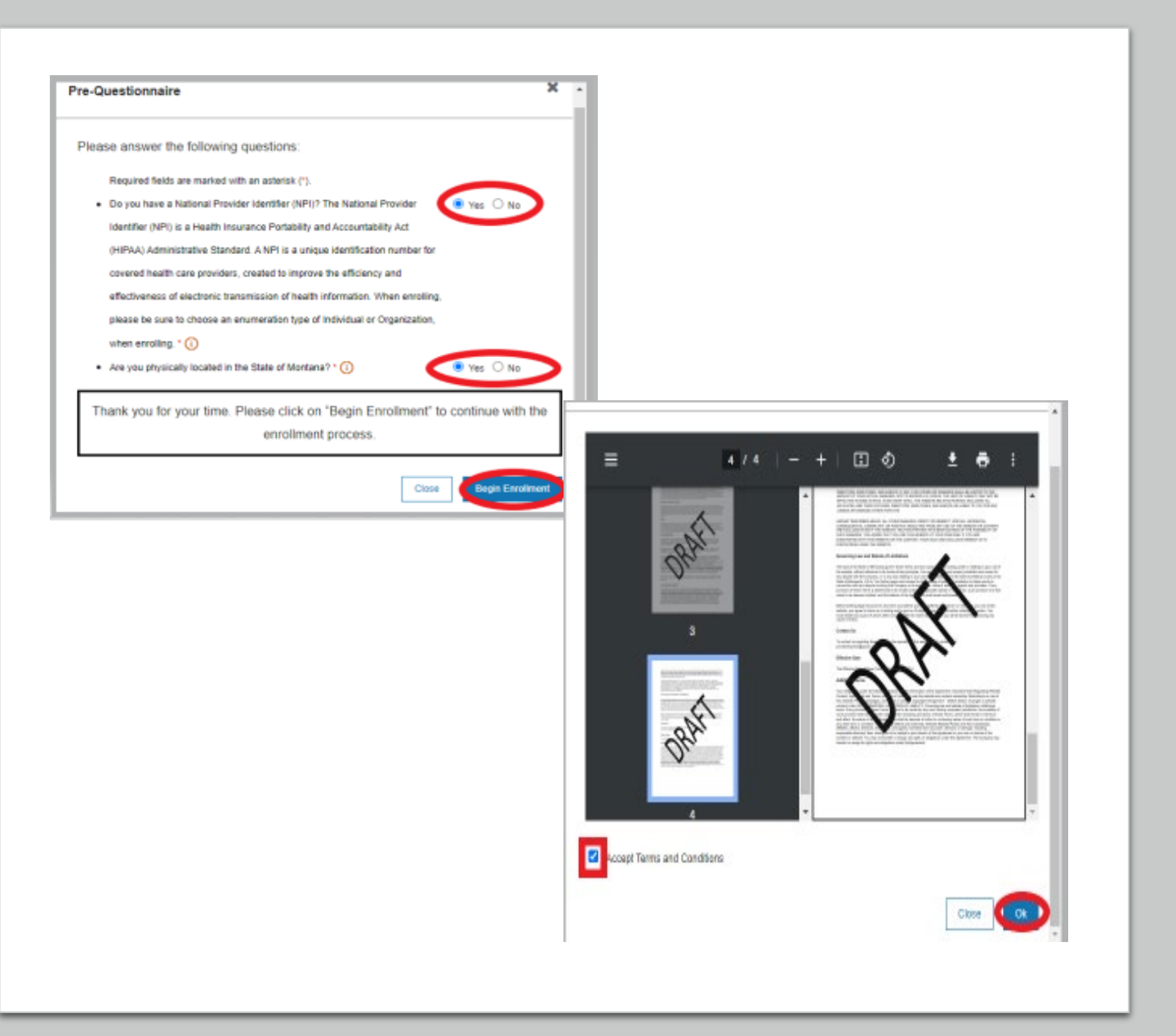

## **Pre-Enrollment**

### Enumeration:

- Individual
- Organization
- Atypical

### Enrollment Type:

• Selections will change depending on first selection.

FEIN: Yes or No

| Pre-Enrollment                                                                   |                                               |
|----------------------------------------------------------------------------------|-----------------------------------------------|
| Enumeration: * (i) Enrollment Type: * (i) Select One                             |                                               |
| Pre-Enrollment                                                                   |                                               |
| Enumeration: * (i) Enrollment Type: * (i) Individual V Individual Provider (So V | Do you have an FEIN Number?: * (i) Select One |

## **Pre-Enrollment**

Click the **User Guide** icon in the top right corner for screen by screen/field by field instructions.

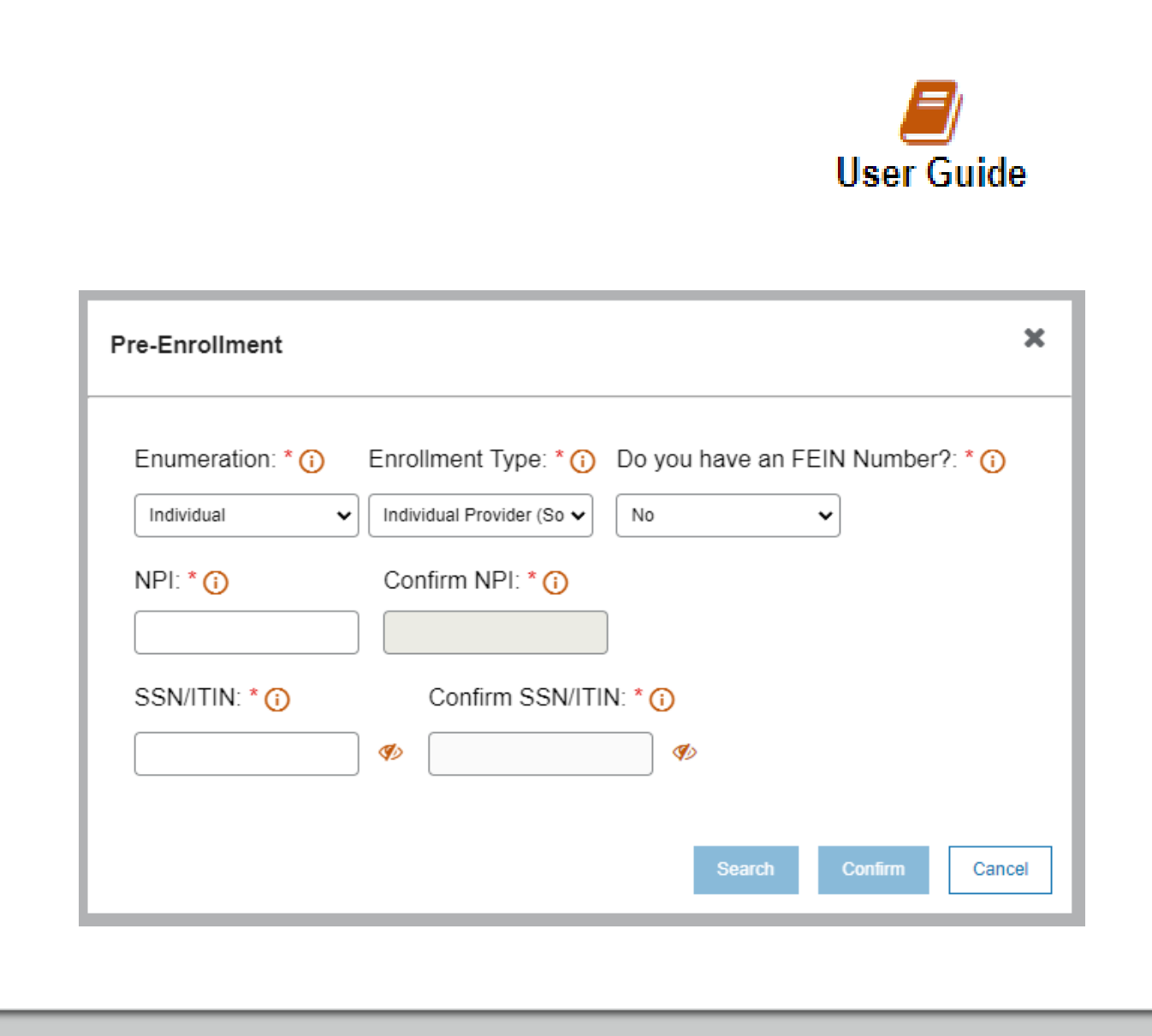

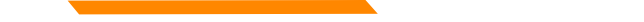

## **Disenrollment/Re-enrollment**

In order to submit a new application to change a Tax ID number for example. The current enrollment must be disenrolled first. The provider must be linked.

Use the **Disenrollment** tab under the Enrollment menu.

Once completed, your status will change to complete/approved.

Use the **Re-Enrollment** tab under the Enrollment menu, to submit a new application under the new TIN.

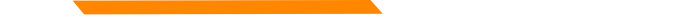

## **Denied Applications**

The Enrollment Team no longer has access to correct errors on applications. If there is an error, even due to a typo, the application will be denied.

The Enrollment Team will reach out if there is missing information or forms for necessary to process the application.

Be sure to check the Correspondence History tab regularly.

# Additional Documents

If you are unable to upload a document during the application process, use the **Additional Documents** tab to upload after the fact.

| Before you begin     |   |
|----------------------|---|
| Begin Enrollment     |   |
| Continue Enrollmen   | t |
| Re-Enrollment        |   |
| Additional Documents |   |

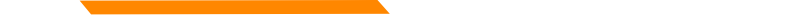

## **Hospital Privileges**

There is a question in the application about whether the provider has hospital privileges.

Please answer "No" to this question.

Linking providers to facilities, including hospitals, is done through the facility NPI using the Affiliations function.

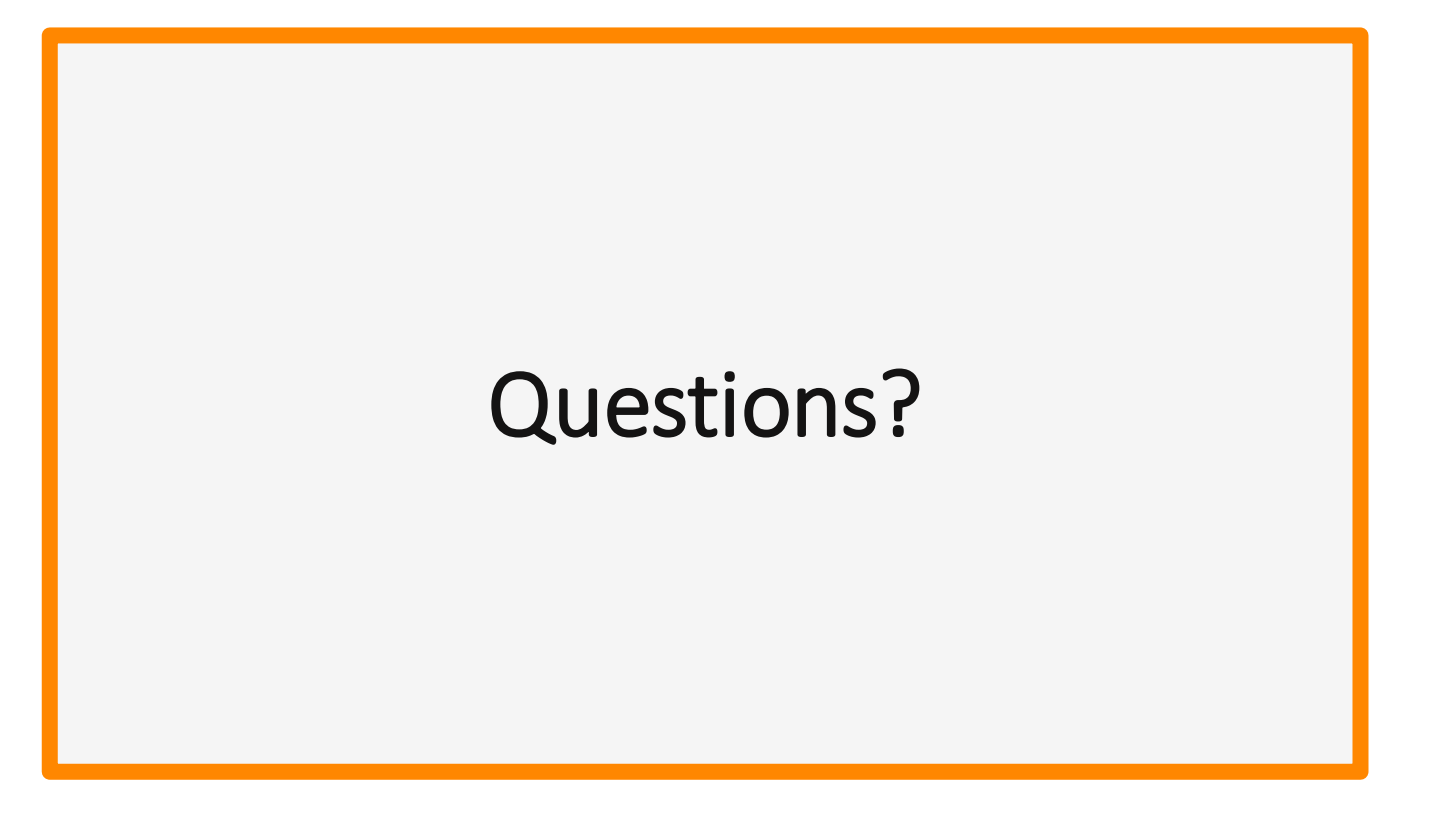

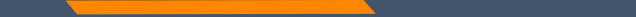

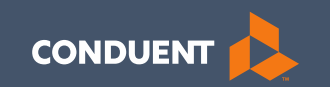

## Account Administration tab

## Account Administration

All 3 Account Administration functions are located on one screen.

|                                                                            |                         | Filter       | your results:     |        |
|----------------------------------------------------------------------------|-------------------------|--------------|-------------------|--------|
| ACTIONS LOGIN N                                                            | IAME 🔺 FIRST NAME       | LAST NAME    | EMAIL             | 🖨 STAT |
| No matching users found.                                                   |                         |              |                   |        |
| Show 10 🗸 entries                                                          |                         | Showing 0    | to 0 of 0 entries | 144    |
|                                                                            |                         |              |                   |        |
| Add User Acco                                                              | sunt                    |              |                   |        |
| <ul> <li>Manage Billing</li> </ul>                                         | Providers               |              |                   |        |
| 5 5                                                                        |                         |              |                   |        |
|                                                                            |                         | Filter       | your results:     |        |
| ACTIONS                                                                    | BILLING PROVIDER NAME   |              | VPI/API ID        |        |
| â                                                                          | Farmingdale Primary Car | e PC         | 1073820965        |        |
|                                                                            | Braga, Deb              |              | 9260371104        |        |
| Show 10 🗸 entries                                                          |                         | Showing 1 to | 2 of 2 accounts   | 144    |
|                                                                            |                         |              |                   |        |
| Add Billing Pro                                                            | ovider                  |              |                   |        |
| Managa Duavida                                                             |                         |              |                   |        |
| <ul> <li>Ivianage Provide</li> </ul>                                       | er Enrollment Accou     | nts          |                   |        |
|                                                                            |                         |              |                   |        |
| Complete request form                                                      |                         | Eliter V     | DUIT RESULTS: L   |        |
| Complete request form                                                      |                         | rincer je    |                   |        |
| Complete request form                                                      | DATE                    | The p        | ▼ Status          |        |
| Complete request form<br>ACTION ATTACHMENT<br>No matching transactions for | DATE<br>Dund.           |              | ▼ Status          |        |

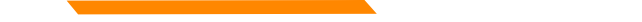

## **Account Admin functions**

The **Account Administration tab**, under **myMenu**, is used to add additional portal users & NPIs to your GovID access.

Manage Portal Users the system is designed for 1 Primary/Super User to register the Facility NPI, when creating their GovID. This person will submit requests to link additional Users to the system, depending on the function.

**Manage Billing Providers** allows you to bill for (in the Optum Claims Solutions) and/or **see remits** for the linked NPIs. <u>If you use a Clearing House to submit claims</u> and reconcile 835s/remits; this step is not necessary. Optum PID required to add NPI.

Manage Enrollment Providers allows you to maintain the NPIs and complete file updates. Link request required.

## Add Portal User

Additional portal users are invited through this function.

These users will be assigned a Role and sent an email. The email will contain a link for them to use to establish their GovID.

Depending on the Role, they will have access to the information available to the Primary User.

| Role   | Provider Information         | Review |                    |                 |
|--------|------------------------------|--------|--------------------|-----------------|
| Role   |                              |        |                    |                 |
| Note : | Fields marked with * are rec | uired. | Delegated Admin    |                 |
| Select | role:*                       |        | Member Eligibility |                 |
| Selec  | t 🗸                          |        | Claims             |                 |
|        |                              |        | Enrollment         |                 |
|        |                              |        |                    | Continue Cancel |
|        |                              |        |                    |                 |
|        |                              |        |                    |                 |
|        |                              |        |                    |                 |
|        |                              |        |                    |                 |
|        |                              |        |                    |                 |
|        |                              |        |                    |                 |
|        |                              |        |                    |                 |
|        |                              |        |                    |                 |
|        |                              |        |                    |                 |
|        |                              |        |                    |                 |

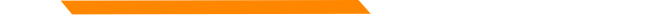

## Add Portal User

| Role    | Provider Information            | Review                 |
|---------|---------------------------------|------------------------|
| Provid  | er Information                  |                        |
| Assign  | n NPI(s) / API to User          |                        |
| Select  | one or multiple NPIs / API      | to assign to the user. |
| NPI's   | / API:*                         |                        |
| ł       | Available NPIs will sl<br>nere. | wor                    |
| Note    | Fields marked with • are n      | equired.               |
| User I  | information                     |                        |
| First N | lame:*                          |                        |
| Last N  | lame:*                          |                        |
| Email   | •                               |                        |
| Birth ( | Date (MM/DD/YYYY):*             |                        |
| Last 4  | digits of SSN:*                 |                        |
|         |                                 |                        |

Complete all fields with the new user's information.

If you need to send another email to the user, click on the envelope icon in front of their name.

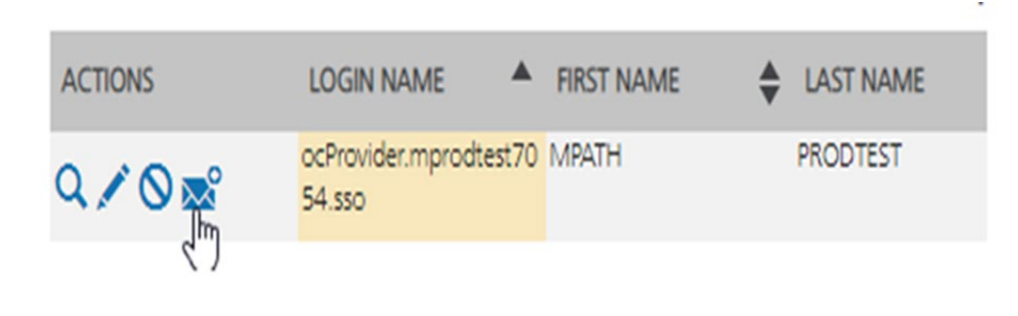

Cancel

## Manage Billing Providers

Add Billing NPIs to this section ONLY if,

- You will be submitting claims through MPATH.
- You need access to the weekly Remittances for this NPI.

This is the Optum assigned Provider ID number. Not the PID from MT Medicaid.

| Provider Name or Organization<br>Name?* | O Provider Name O Organization Name |       |
|-----------------------------------------|-------------------------------------|-------|
| NPI or API7*                            | ONPI OAPI                           |       |
| TIN/FEIN:*                              |                                     |       |
| Enter Provider ID Number:*              |                                     |       |
|                                         |                                     |       |
|                                         |                                     |       |
|                                         | Submit                              | ancel |
|                                         |                                     |       |
|                                         |                                     |       |
|                                         |                                     |       |
|                                         |                                     |       |
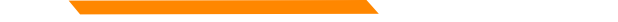

# **Manage Enrollment Providers**

This will be the most important function for facilities, credentialers & billing agents who oversee multiple facility NPIs and/or multiple providers.

The only way you can view additional NPIs is through this function.

Updates and Revalidations cannot be completed until NPIs are linked here.

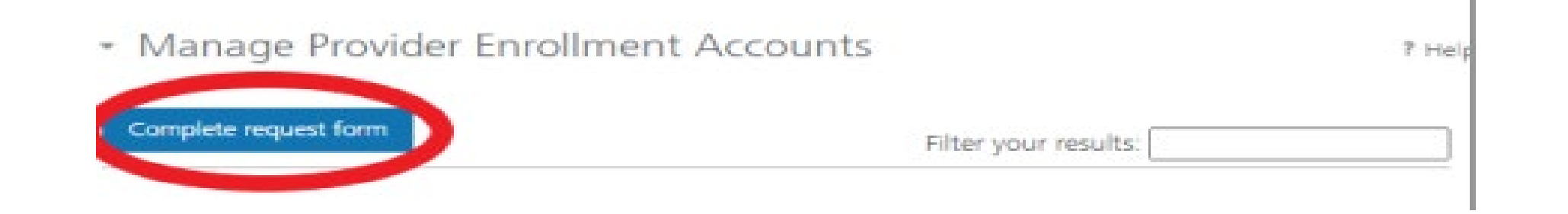

# Link request form

Link request forms are processed by Optum.

Complete all fields of the form. Sign or eSign.

Upload form and additional spread sheet if applicable.

|          | M                                                                                                    | Enrollment                                                                                                    | ACCOUNT L                                                                 | vider Services Mod<br>ink Request                                                                                     | ule                                                               |                                                                    |      |   |     |
|----------|----------------------------------------------------------------------------------------------------|----------------------------------------------------------------------------------------------------|---------------------------------------------------------------------------|----------------------------------------------------------------------------------------------------|-------------------------------------------------------------------|--------------------------------------------------------------------|------|---|-----|
|          | The MPATH Provider Servic<br>enrollment records for view<br>Organization ID, you must s                                                                | es Module uses a u<br>ring and manageme<br>ubmit an Enrollme                                                         | nique Orga<br>ant. To have<br>nt Account                                  | nization ID to allow<br>e your enrollment a<br>Link Request.                                                          | linkage o                                                         | f provider<br>ked to a spec                                        | ific |   |     |
|          | Each National Provider Iden<br>Montana Healthcare progra<br>maintenance updates to the<br>Organization ID is assigned,<br>add a provider to their orga | tifier (NPI), or Atyp<br>ims may create the<br>eir provider enrolls<br>If a provider wants<br>nization ID, it is rec | ical Provide<br>ir own user<br>tent inform<br>to link the<br>puired to he | er Identifier (API) w<br>raccount for enroll<br>vation. Upon creatis<br>ir user account to a<br>rive your organizatio | ed in enn<br>ng or com<br>in of a use<br>nother or<br>in IDs link | oliment into<br>spleting<br>er account, as<br>ganization ID<br>ed. | , or |   |     |
|          | Complete the information b request.                                                                                                    | selow. Please allow                                                                                                  | up to 10 d                                                                | ays for Provider Rel                                                                                                  | ations to                                                         | process the                                                        |      |   |     |
|          | Authorizing Provider Name                                                                                                    | Name of the pe                                                                                                    | erson or f                                                                | acility registered                                                                                                    | to Govi                                                           | D                                                                  |      |   |     |
|          | Authorizing NPI/API#: NPI                                                                                                    | used to register                                                                                                    | the Prim                                                                  | ary GovID                                                                                                    |                                                                   |                                                                    |      |   |     |
|          | For additional NPI/APIs you<br>page with your request.                                                                                                 | u want linked, plea                                                                                                  | se check th                                                               | e box below and u                                                                                                    | pload the                                                         | supplement                                                         | al   |   |     |
|          | Requested NPI/API# Name                                                                                                    | e of the person o                                                                                                    | r facility y                                                              | you want to link.                                                                                                    |                                                                   |                                                                    |      |   |     |
|          | Requested Provider Name:                                                                                                    | NPI you want to                                                                                                    | Ink.                                                                      |                                                                                                    |                                                                   |                                                                    |      |   |     |
|          | Additional NPI/APIs request                                                                                                    | ted (on separate ex                                                                                                  | cel form):                                                                |                                                                                                    |                                                                   |                                                                    |      |   |     |
|          | If you need to line                                                                                                    | k more than                                                                                                    | one NP                                                                    | <ol> <li>Attach a sp<br/>equired).</li> </ol>                                                                         | pread s                                                           | sheet.                                                             |      |   |     |
|          | Name: Person completin                                                                                                    | ng form                                                                                                    | Title:                                                                    |                                                                                                    |                                                                   |                                                                    |      |   |     |
|          | Phone Number:                                                                                                    |                                                                                                    | Email:                                                                    |                                                                                                    |                                                                   |                                                                    |      |   |     |
|          | Comments (Optional): All f<br>can be the same.                                                                                                    | ields must be co                                                                                                    | mpleted.                                                                  | The contact & a                                                                                                    | uthorizir                                                         | ng person                                                          |      |   |     |
|          | Lattest that Lam the author<br>Authorization Name: Pers                                                                                                | teed individual who<br>on authorizing th                                                                             | is submitt<br>re reques                                                   | ing this Enrollment<br>1.                                                                                             | Account                                                           | Link Request                                                       |      |   |     |
|          | Authorization Title:                                                                                                    |                                                                                                    |                                                                           |                                                                                                    |                                                                   |                                                                    |      |   |     |
|          | Late:                                                                                                    |                                                                                                    |                                                                           |                                                                                                    |                                                                   |                                                                    |      |   |     |
|          | The current                                                                                                    | form has a                                                                                                    | Docusi                                                                    | gn line.                                                                                                    |                                                                   |                                                                    |      |   |     |
| ACTION   | ATTACHMENT                                                                                                    | \$                                                                                                    | DATE                                                                      |                                                                                                    | * 2                                                               | atus                                                               |      |   | \$  |
| No match | ing transactions found.                                                                                                    |                                                                                                    |                                                                           |                                                                                                    |                                                                   |                                                                    |      |   |     |
| show 10  | ✓ entries                                                                                                    |                                                                                                    |                                                                           | Showing 0 to                                                                                                    | 0 of 0                                                            | entries                                                            | 1 <  | < | >>1 |
|          | Upload Request                                                                                                    | >                                                                                                    |                                                                           |                                                                                                    |                                                                   |                                                                    |      |   |     |
|          |                                                                                                    |                                                                                                    |                                                                           |                                                                                                    |                                                                   |                                                                    |      |   |     |
|          |                                                                                                    |                                                                                                    |                                                                           |                                                                                                    |                                                                   |                                                                    |      |   |     |
|          |                                                                                                    |                                                                                                    |                                                                           |                                                                                                    |                                                                   |                                                                    |      |   |     |

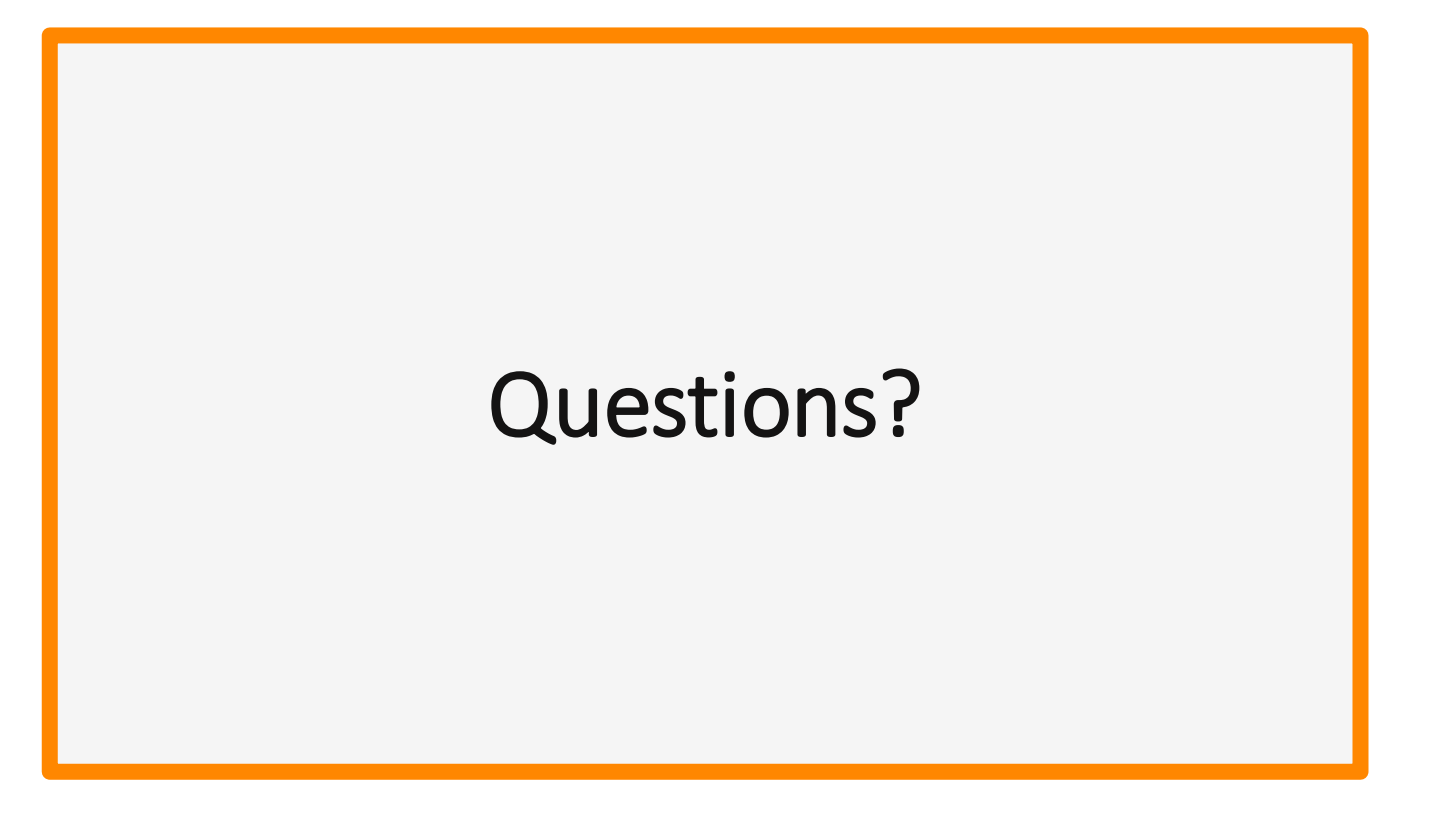

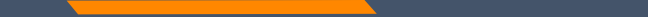

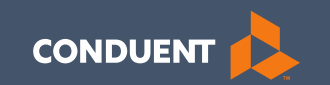

# Updates/File Maintenance/Revalidations

40

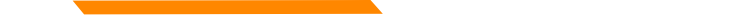

# **Before you Update**

In order to see providers on your work bench, they must first be linked via **Manage Enrollment Providers**.

The *Account Administration tab*, under **myMenu**, is used to add additional portal users & NPIs to your GovID access.

Manage Enrollment Providers allows you to maintain the NPIs and complete file updates. Link request required.

# **Search NPI**

# Click **Provider Enrollment** tab under myMenu.

Search the NPI using the fields shown.

## Click Radio button for NPI.

Click **Update** under the Enrollment menu.

A new Update line will show at the end of your list.

Click Pencil icon.

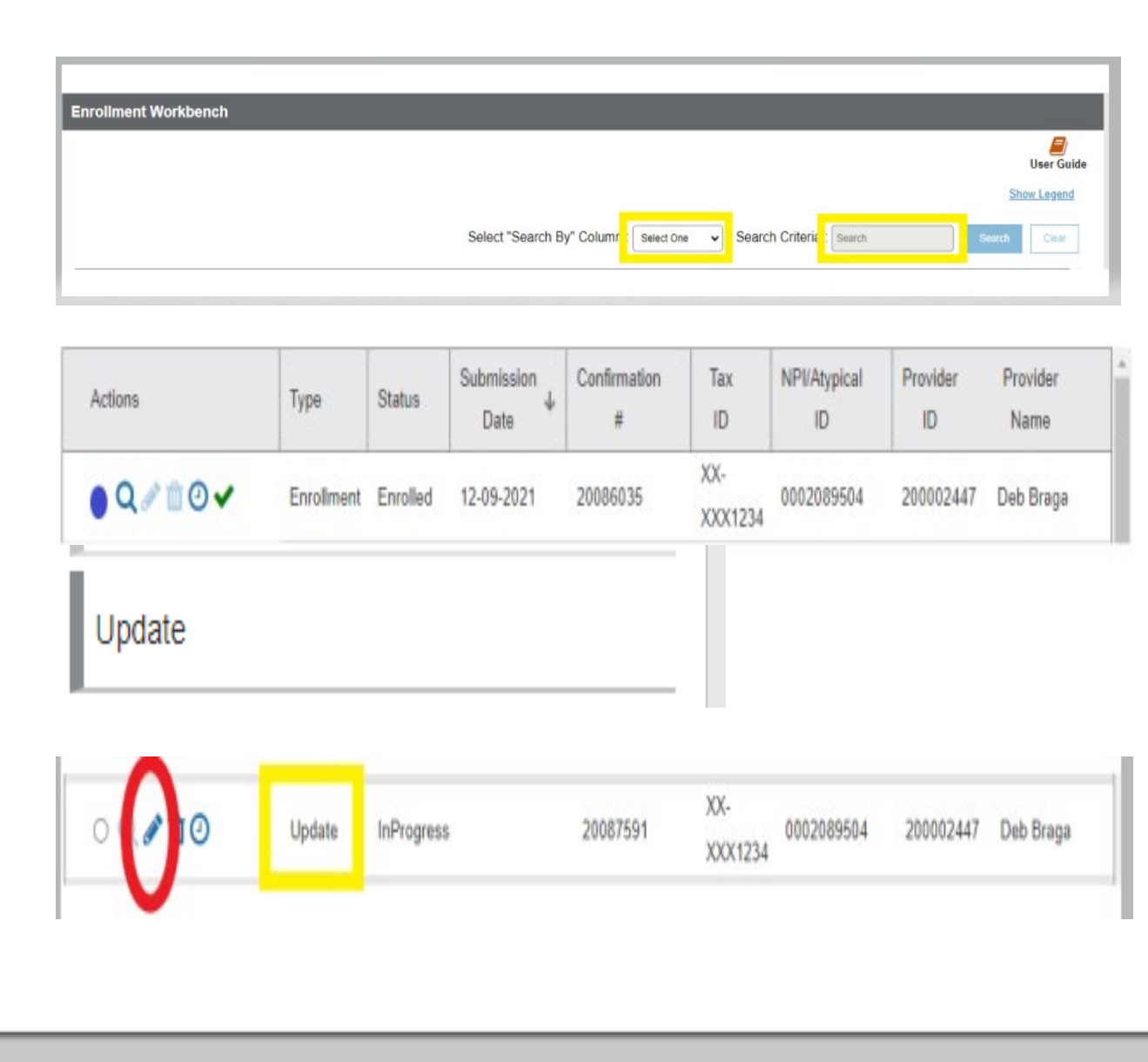

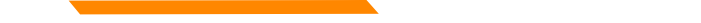

# **Provider Fill Updates**

This example is for a license update. However, the process is the same of all updates.

Review, update or correct any application information required to ensure all sections of the application show a Green check mark.

In the license section, click Pencil Icon.

Change the expiration date to match the new license expiration date. Click **Save and Continue**.

Upload the license copy using the Blue Upload button in that section.

Go to the Summary section of the application.

### Click Submit.

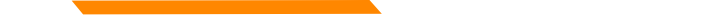

# **Revalidations**

Provider must be linked before you can view the provider in your work bench.

Click **Provider Enrollment** tab under myMenu. Search for the NPI.

Click Radio button at the beginning of the enrollment line.

Click the **Revalidate** tab, now visible under the Enrollment menu.

Click **Pencil** icon on the revalidate line, located at the end of your current work bench list.

Review the information and enter/update any missing or incorrect information upload documentation as applicable and Submit.

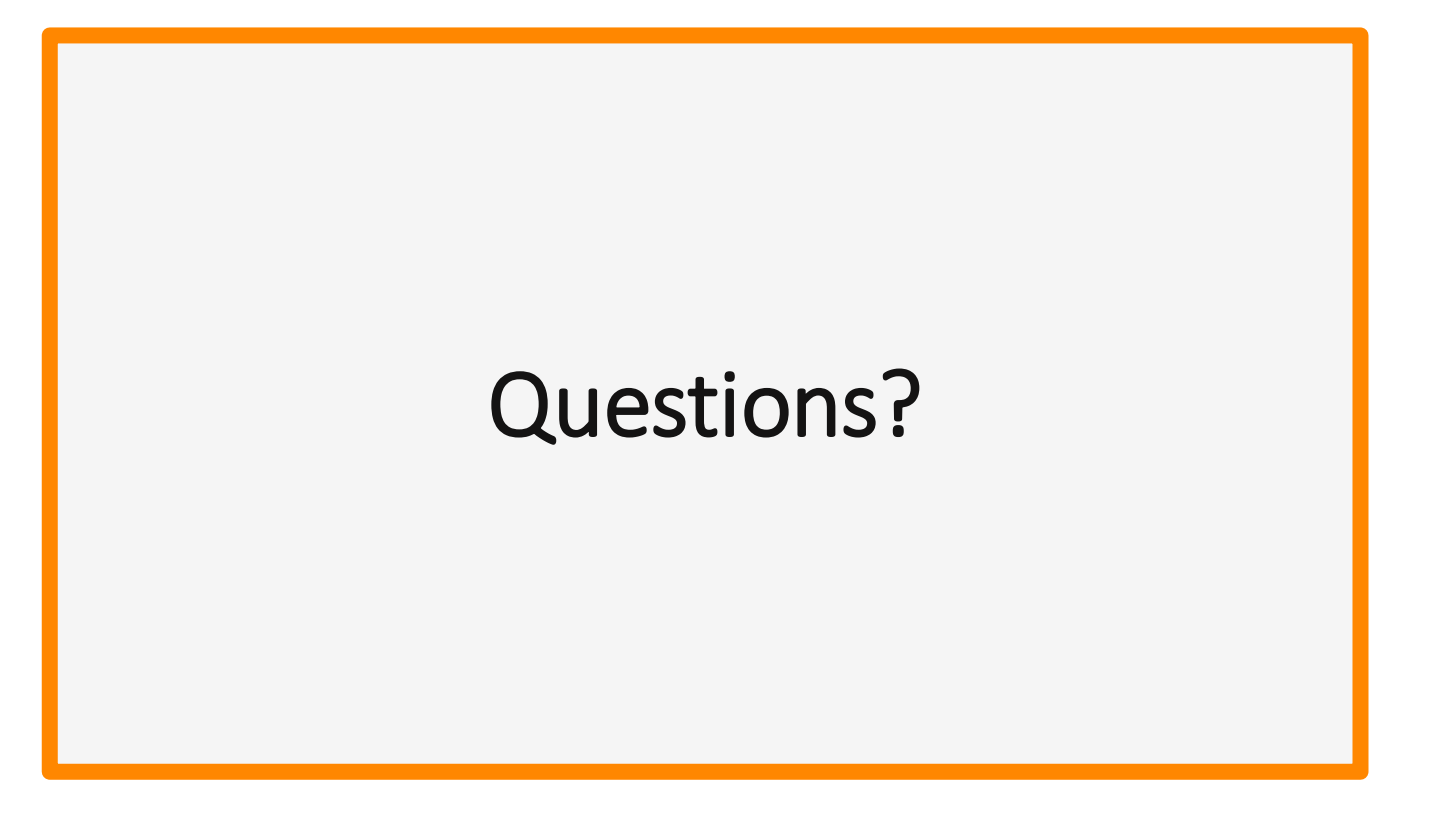

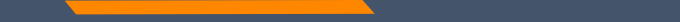

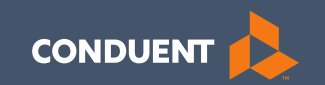

# Claims

46

## Claim Submission Menu

Under myMenu, without clicking, place your curser on **Claims**.

A side menu with submission options will appear.

The following slides will describe each function.

| nymena              | Claim Submis                 |
|---------------------|------------------------------|
| Remittance Advice   |                              |
| Claims              |                              |
| Provider Enrollment | Claim Submission in Progress |
|                     | Claim Submission Templates   |
|                     | Professional Submission      |
|                     | Facility Submission          |
|                     | Dental Submission            |

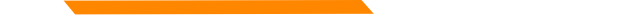

# **Claims Submission in Progress**

### This function is for claims started but not submitted.

Example:

You begin to complete the information for claim. You are interrupted and need to exit the system. When you click Save and Exit at the bottom of the current claim screen; your claim moves to this section.

When you return, click Claims Submission in Progress. Click the **Pencil** icon to pick up where you left off on that claim.

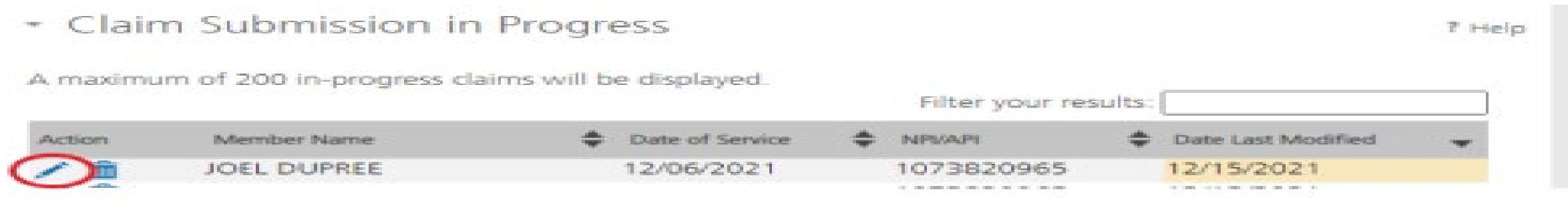

# **Claim Submission Templates**

This function is a time saving tool for reoccurring claims.

Example:

You see the same member for the same service on a consistent basis. You can create a template for that member with all the claim information except the date of service, and maybe the units & billed amount.

When it is time to submit their claim; select the **Claims Submission Templates** tab. Then click on the template name. Now you only need to select the billing provider NPI, enter the missing information on the Claim Information screen and submit your claim.

To create a template, click the **blue button** for the claim form required.

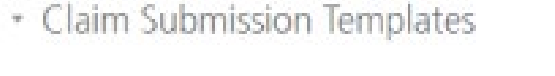

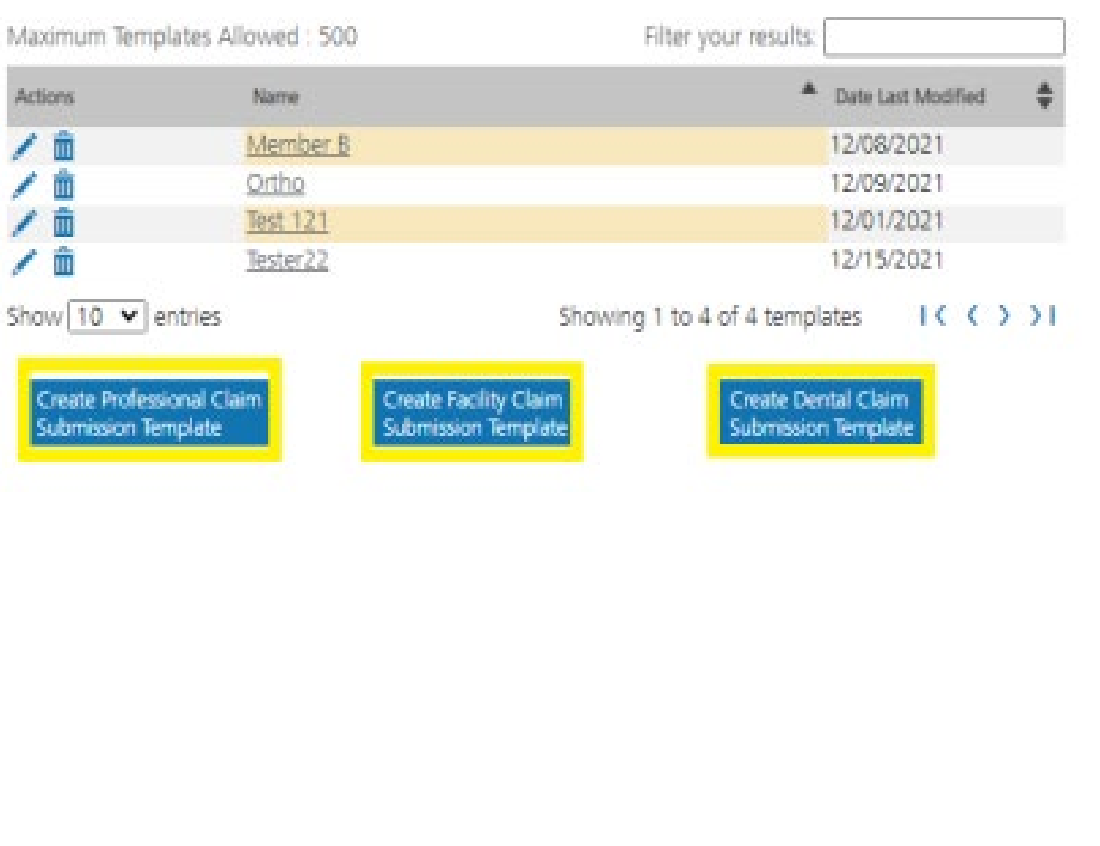

7 Help

Enter the member's MT Medicaid ID number.

Click Search.

When the member information populates, verify and click **Save and Continue**.

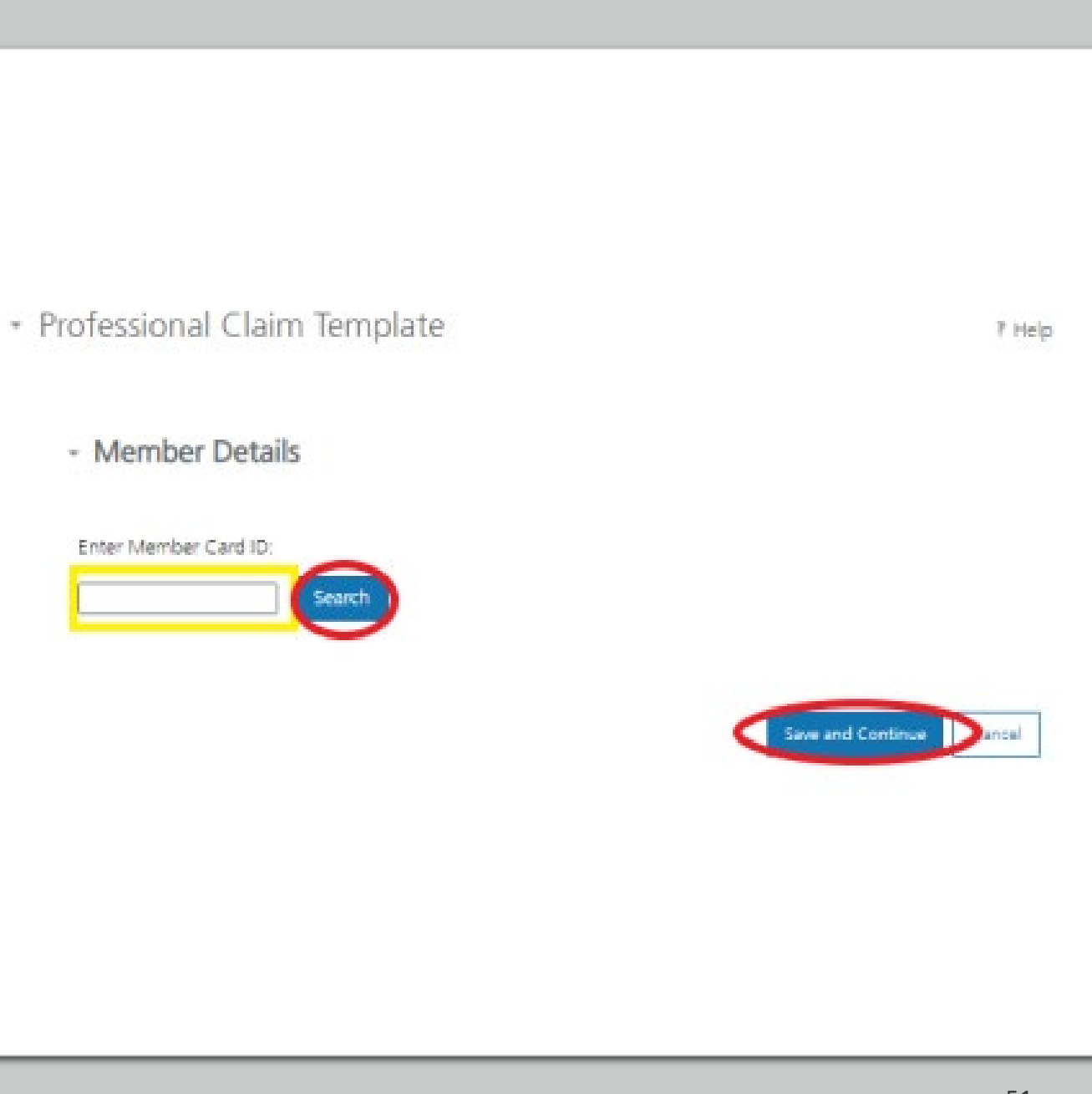

Complete the fields that will not change.

For instance, the diagnosis code, place of service, CPT code, modifier & diagnosis point fields will most likely not change for reoccurring visits.

|                                                     | aim Subr                               | nission                                                                                                    | Form                                |                      |                       |                   |                      |                                                                                                    |            |                      |                                                                                                    |                                 |
|-----------------------------------------------------|----------------------------------------|----------------------------------------------------------------------------------------------------|-------------------------------------|----------------------|-----------------------|-------------------|----------------------|----------------------------------------------------------------------------------------------------|------------|----------------------|----------------------------------------------------------------------------------------------------|---------------------------------|
| Claim Infor                                         | mation                                 |                                                                                                    |                                     |                      |                       |                   |                      |                                                                                                    |            |                      |                                                                                                    |                                 |
| Note : Fields marked                                | with an asterisk                       | * are requi                                                                                                    | red.                                |                      |                       |                   |                      |                                                                                                    |            |                      |                                                                                                    |                                 |
| Note : Do not include<br>Procedure code befo        | e any decimals v<br>re utilizing the s | vhen enteri<br>earch icon.                                                                                         | ng Diagno                           | sis Code Infi        | ormation. E           | nter at least fir | rst three            | e (3) chara                                                                                                    | cters of a | a Diagnosi           | s and/or                                                                                                    |                                 |
| Diagnosis Codes                                     |                                        |                                                                                                    |                                     |                      |                       |                   |                      |                                                                                                    |            |                      |                                                                                                    |                                 |
| Diagnosis Codes (ICC                                | 0 10):                                 |                                                                                                    |                                     |                      |                       |                   |                      |                                                                                                    |            |                      |                                                                                                    |                                 |
| 1. 2                                                | 3                                      | 4                                                                                                    |                                     | 5                    | 6                     |                   |                      |                                                                                                    |            |                      |                                                                                                    |                                 |
| Q [                                                 | Q                                      | Q                                                                                                    | Q                                   | 0                    | 2                     | Q                 |                      |                                                                                                    |            |                      |                                                                                                    |                                 |
| 7 8                                                 | 9                                      | 10                                                                                                    | -                                   | 11                   | 12                    |                   |                      |                                                                                                    |            |                      |                                                                                                    |                                 |
|                                                     | 4                                      | -                                                                                                    | 4                                   |                      | 4                     | ~                 |                      |                                                                                                    |            |                      |                                                                                                    |                                 |
| Claim Details                                       | es all required fie                    | ids of COB                                                                                                    | have been                           | entered.             |                       |                   |                      |                                                                                                    |            |                      |                                                                                                    |                                 |
| Claim Details<br>Note : 🚳 Indicate<br>From Date*    | es all required fie<br>To Date*        | ids of COB<br>POS*                                                                                                 | have been<br>CPT/<br>HCPCS<br>Code* | entered.<br>Modifier | Diagnosis<br>Pointer* | Charges*          | Days<br>or<br>Units* | COB ND                                                                                                    | C EPSDT    | Emergenc<br>Service  | y Family<br>Plannin                                                                                           | /<br>ng                         |
| Claim Details<br>Note : 🚳 Indicate<br>From Date*    | is all required fie<br>To Date*        | ids of COB<br>POS*                                                                                                 | have been<br>CPT/<br>HCPCS<br>Code* | entered.<br>Modifier | Diagnosis<br>Pointer* | Charges*          | Days<br>or<br>Units* |                                                                                                    | C EPSDT    | Emergenc<br>Service  | y Family<br>Plannin                                                                                           | /<br>19<br>11                   |
| Claim Details<br>Note : 2018 indicate<br>From Date* | ts all required fe<br>To Date*         | Ids of COB<br>POS*                                                                                                 | have been<br>CPT/<br>HCPCS<br>Code* | entered.<br>Modifier | Diagnosis<br>Pointer* | Charges*          | Days<br>or<br>Units* |                                                                                                    | C EPSDT    | Emergenc<br>Service  | y Family<br>Plannin                                                                                           | ر<br>ور<br>19                   |
| Claim Details<br>Note : 😚 Indicate<br>From Date*    | ts all required fe<br>To Date*         | Ids of COB<br>POS*<br>Select V<br>Select V                                                                         | have been<br>CPT/<br>HCPCs<br>Code* | entered.<br>Modifier | Diagnosis<br>Pointer* | Charges*          | Days<br>or<br>Units* | COE ND<br>COB [<br>COB ]<br>COB [                                                                                                    |            | Emergenco<br>Service | y famil)<br>Plannir<br>D                                                                                      | /<br>19<br>10<br>10<br>10<br>10 |
| Claim Details<br>Note : 😒 Indicate<br>From Date*    | ts all required fie<br>To Date*        | POS*<br>POS*<br>Select V<br>Select V<br>Select V                                                                   | have been<br>CPT/<br>HCPCS<br>Code* | entered.<br>Modifier | Diagnosis<br>Pointer* | Charges*          | Days<br>or<br>Units* | COE ND<br>COE [<br>COE ]<br>COE [<br>COE ]<br>COE ]                                                                                                    |            | Emergence<br>Service | y Family<br>Plannin<br>D<br>D                                                                                 |                                 |
| Claim Details<br>Note : 🛞 Indicate<br>From Date*    | to Date*                               | Ids of COB<br>POS*<br>Select V<br>Select V<br>Select V<br>Select V                                                 | have been<br>CPT/<br>HCPCS<br>Code* | entered.<br>Modifier | Diagnosis<br>Pointer* | Charges*          | Days<br>or<br>Units* | COB NO<br>COB [<br>COB ]<br>COB ]<br>COB ]<br>COB ]                                                                                                    |            | Emergenc<br>Service  | y Family<br>Plannir                                                                                           |                                 |
| Claim Details<br>Note : 200 indicate<br>From Date*  | to Date*                               | Ids of COB<br>POS*<br>Select V<br>Select V<br>Select V<br>Select V<br>Select V                                     | have been<br>CPT/<br>HCPCS<br>Code* |                      | Diagnosis<br>Pointer* | Charges*          | Days<br>or<br>Units* | CON 802<br>200 0<br>200 0 |            | Emergenc<br>Service  | y Famil)<br>Plannir<br>D<br>D<br>D                                                                            |                                 |
| Claim Details<br>Note : 😕 Indicate<br>From Date*    | es all required fe<br>To Date*         | Ids of COB<br>POS*<br>Select V<br>Select V<br>Select V<br>Select V<br>Select V<br>Select V<br>Select V             | have been<br>CPT/<br>HCPCS<br>Code* |                      | Diagnosis<br>Pointer* | Charges*          |                      | COB NO<br>COB [<br>COB ]<br>COB ]<br>COB ]<br>COB ]<br>COB ]                                                                                                    |            | Emergence<br>Service | y Family<br>Plannin<br>C<br>C<br>C<br>C<br>C<br>C<br>C<br>C<br>C<br>C<br>C<br>C                               |                                 |
| Claim Details Note : 😒 Indicate From Date*          | es all required fe<br>To Date*         | Ids of COB<br>POS*<br>Select V<br>Select V<br>Select V<br>Select V<br>Select V<br>Select V<br>Select V             | have been<br>CPT/<br>HCRCS<br>Code* |                      | Diagnosis<br>Pointer* | Charges*          |                      | COB NO<br>COB [<br>COB ]<br>COB ]<br>COB ]<br>COB ]<br>COB ]<br>COB ]                                                                                                    |            | Emergence<br>Service | y Family<br>Plannit                                                                                           |                                 |
| Claim Details Note : 🛞 Indicate From Date*          | to Date*                               | Ids of COB<br>POS*<br>Select V<br>Select V<br>Select V<br>Select V<br>Select V<br>Select V<br>Select V             | have been<br>CPT/<br>HCPCS<br>Code* |                      | Diagnosis<br>Pointer* | Charges*          |                      | CON 800<br>CON 800<br>CON                                                                                                    |            | Emergenc<br>Service  | y Family<br>Plannin<br>C<br>C<br>C<br>C<br>C<br>C<br>C<br>C<br>C<br>C<br>C<br>C<br>C<br>C<br>C<br>C<br>C<br>C |                                 |
| laim Details<br>ste : S indcase<br>From Date*       | es all required fe<br>To Date*         | Ids of COB<br>POS*<br>Select V<br>Select V<br>Select V<br>Select V<br>Select V<br>Select V<br>Select V<br>Select V | have been<br>CPT/<br>HCRCS<br>Code* |                      | Diagnosis<br>Pointer* | Charges*          |                      | COB ND<br>COB [<br>COB ]<br>COB ]<br>COB ]<br>COB ]<br>COB ]<br>COB ]<br>COB ]<br>COB ]                                                                                                    |            | Energence<br>Service | y family<br>Plannin<br>C<br>C<br>C<br>C<br>C<br>C<br>C<br>C<br>C<br>C<br>C<br>C<br>C<br>C<br>C<br>C<br>C<br>C |                                 |

Answer all the questions at the bottom of the screen.

### Click Save and Continue.

| is this a void or replacement of a previously submitted claim.* | O Yes O N           | 0          |  |  |  |
|-----------------------------------------------------------------|---------------------|------------|--|--|--|
| Are you submitting COB at the claim leve?                       | O Yes O N           | O Yes O No |  |  |  |
| is the member's condition related to:                           | Select              | ¥          |  |  |  |
| First date related to Member's condition:                       | Select              | ۷          |  |  |  |
| is this Member deceased?*                                       | ONBON               | 0          |  |  |  |
| is member unable to work in current occupation?*                | O Yes O N           | 0          |  |  |  |
| is hospitalization related to current services?*                | OVEON               | 0          |  |  |  |
| Clinical Laboratory Improvement Amendment Number needed for t   | na daim?* O Yes O N | 0          |  |  |  |
| is there a prior authorization for this claim?*                 | O Yes O N           | 0          |  |  |  |
| is there a Referral for this claim?*                            | O Yes O N           | a          |  |  |  |
| Do you have attachments for this claim? *                       | OWON                | 0          |  |  |  |

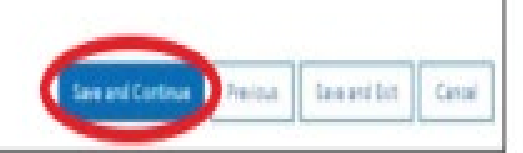

The last step is to name the template. Then click **Save**.

Your template is now visible.

To edit a template, click on the **Pencil** icon.

To delete a template, click on the **Garbage can** icon.

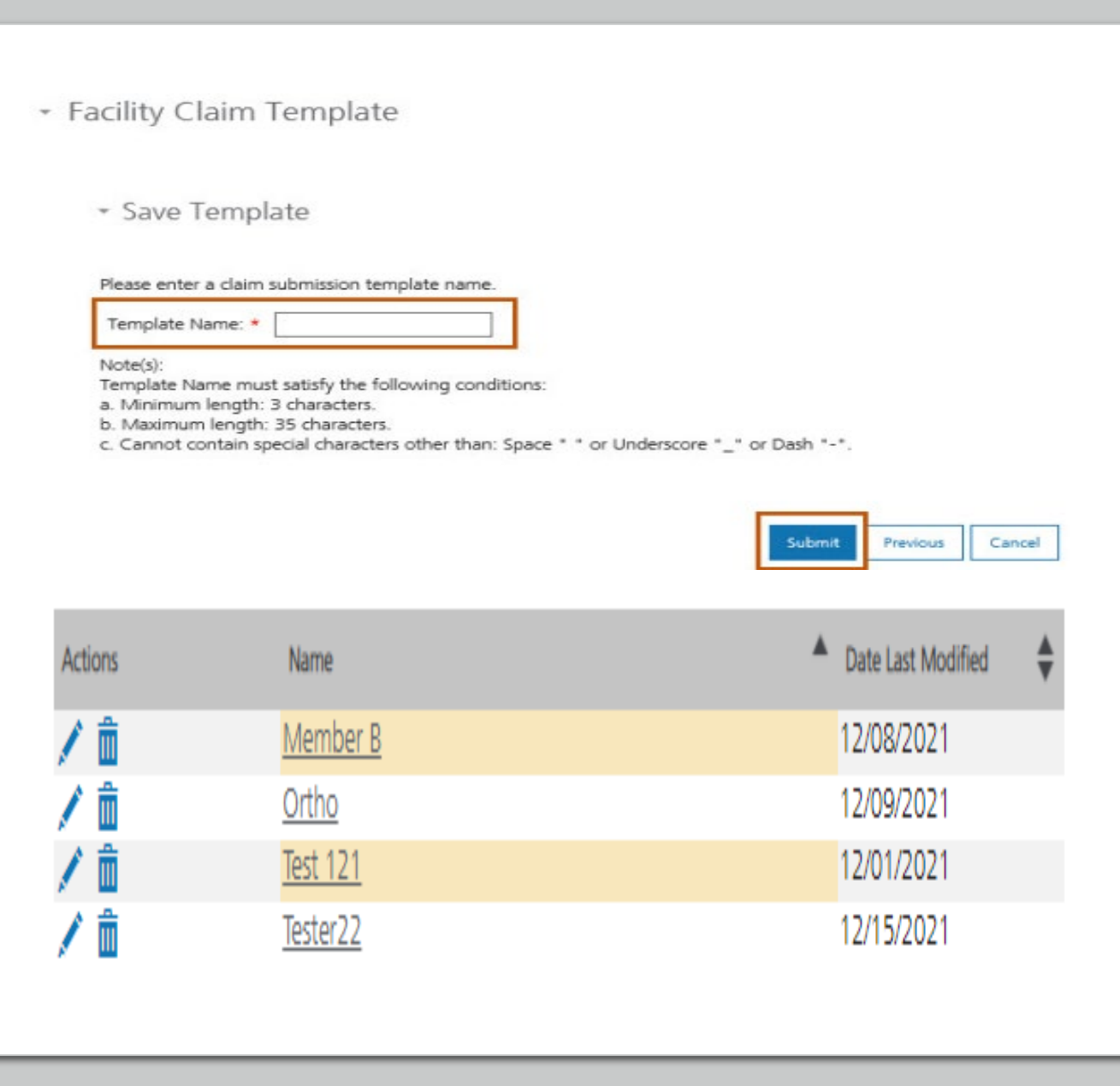

# Creating a onetime claim

To create a one-time claim, click the submission tab for the claim type required.

Complete all fields containing a red asterisk. (\*)

| myMenu              | Claim Submis                 |
|---------------------|------------------------------|
| Remittance Advice   | Claim Sabinis                |
| Claims              |                              |
| Provider Enrollment | Claim Submission in Progress |
|                     | Claim Submission Templates   |
|                     | Professional Submission      |
|                     | Facility Submission          |
|                     | Dental Submission            |

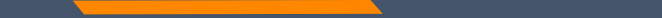

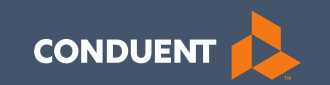

# **Provider Portal**

56

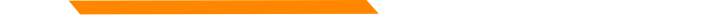

# **Provider Portal**

The new Provider Services portal contains the same information and functions as the Montana Access to Health (MATH) portal.

- Verify Member eligibility (Beginning 2/1/22)
  - Built in limits (such as annual dental limits)
- Verify claim status
- Verify weekly remittance advices (eSOR reports)

# Member Eligibility Search

To verify member information, use the Member Search function at the top of the screen.

Enter member's MT Medicaid ID number.

Click Go.

Not available till 2/1/2022

## Member search

Find everything you need to know about a member with just one search!

Member search Enter Member Card ID \*

60

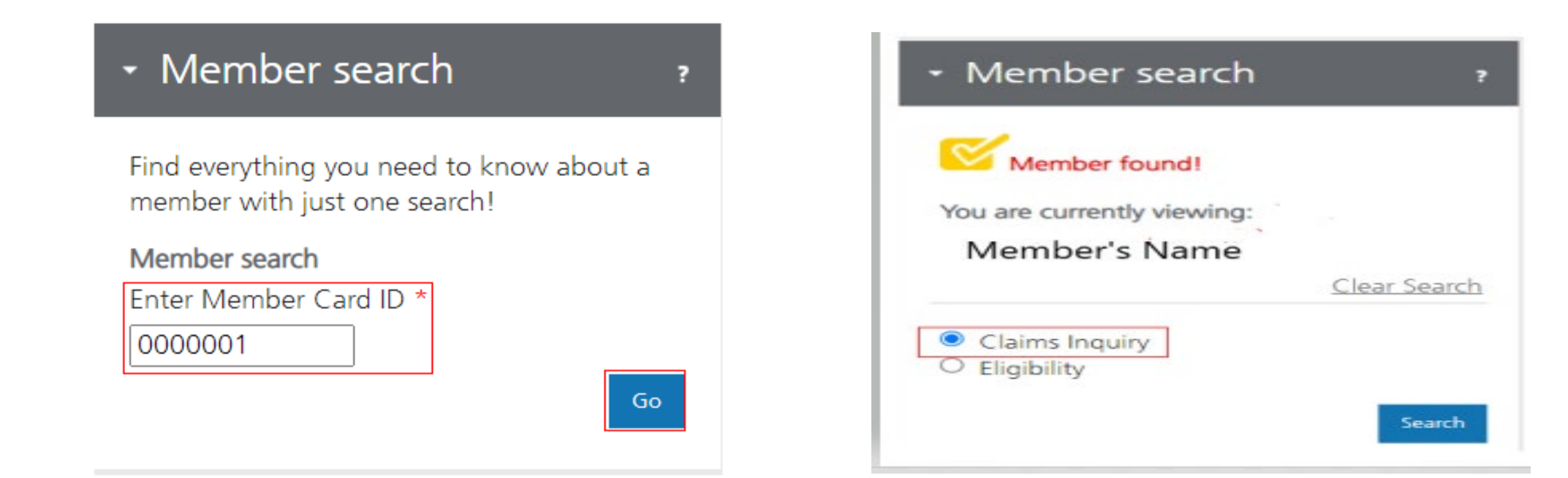

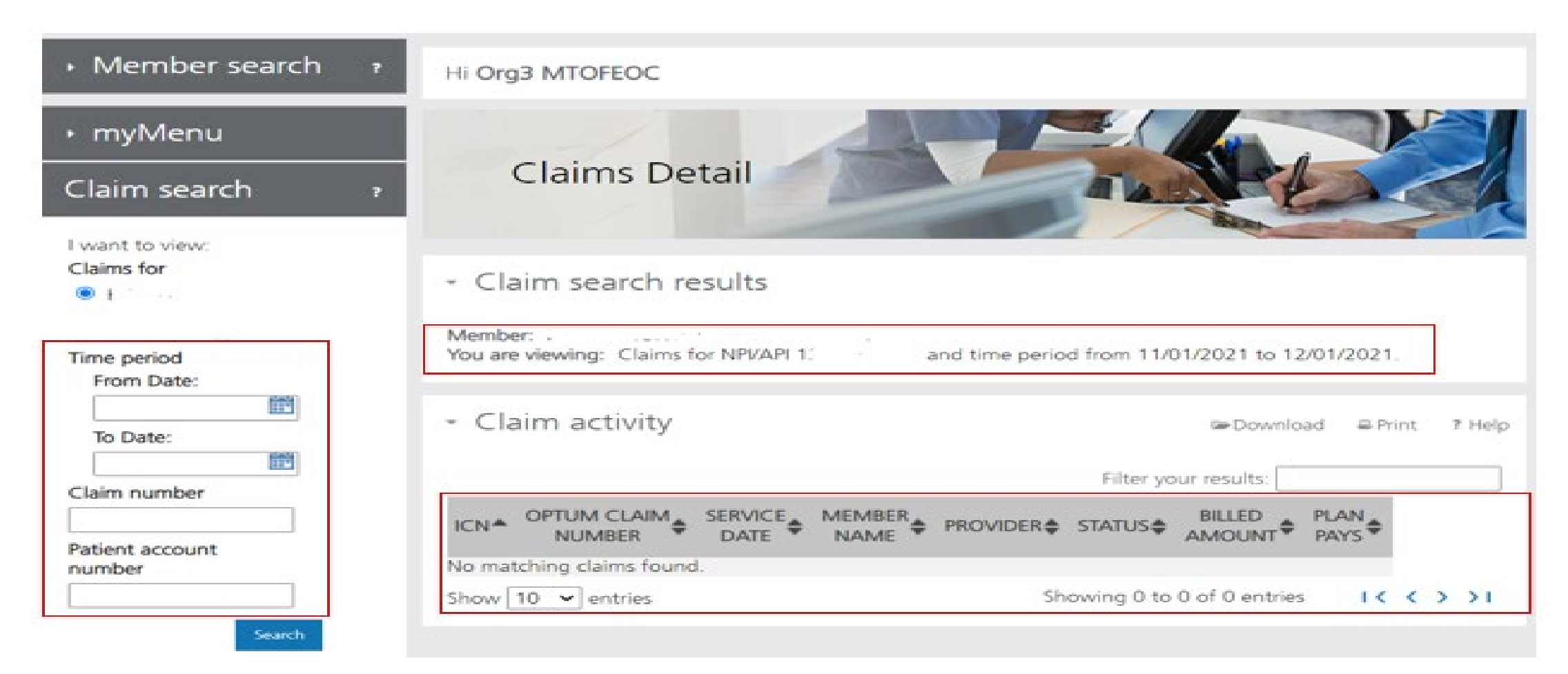

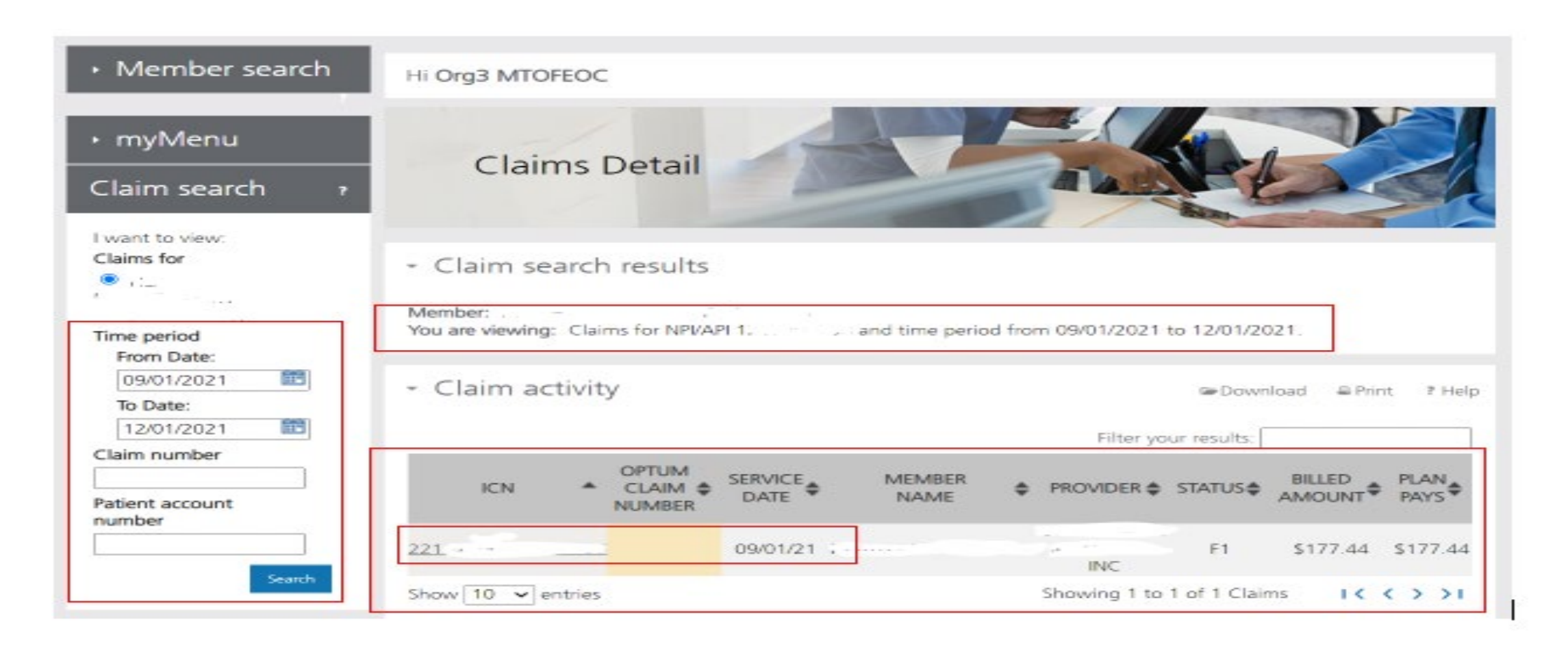

|                          | <ul> <li>Claim search results</li> </ul>         |             |                |                    |             |               |        |
|--------------------------|--------------------------------------------------|-------------|----------------|--------------------|-------------|---------------|--------|
| ime period<br>From Date: | Member:<br>You are viewing: Claims for NPI/API 1 | ' and t     | ime period fro | m 09/01/2021 to    | 12/01/2021. |               |        |
| 09/01/2021               | <ul> <li>Claim activity</li> </ul>               |             |                |                    | C Download  | A Print       | 7 Hole |
| To Date:                 | crainin activity                                 |             |                |                    |             |               |        |
| 12/01/2021               | ICN: 221 Optum Cla                               | aim number: |                |                    |             |               |        |
| laim number              |                                                  |             |                |                    |             | < Return to s | earch. |
|                          | Member:                                          |             |                | Total amount h     | illad       | \$177         | 44     |
| Patient account          | Date of service: 09/01/21-09/30/21               |             |                | Total amount o     | aid:        | \$177         | 44     |
| number                   | Patient account:                                 | Date proces | ised: 10/04/21 |                    |             |               |        |
|                          | Member:<br>Member ID:                            |             |                | Payment detail     | s           |               |        |
| Search                   | Claim status: F1:Finalized/Payment               |             |                | Payment numb       | ver:        | 000002616     | 57     |
|                          |                                                  |             |                | Payment date:      |             | 10/11         | 21     |
|                          |                                                  |             |                |                    |             |               |        |
|                          | Line 1<br>Provider name:                         | INC C       | ost            | et billed.         | ****        |               |        |
|                          | Provider NPI/API: 12                             | to          | e Amour        | nt paid by plan:   | \$177.44    |               |        |
|                          | Date of service: 09/01/21-09/30/21               | se          | rvice          | in point by provin |             |               |        |
|                          | Procedure code: T2041                            |             |                |                    |             |               |        |
|                          |                                                  |             |                |                    |             |               |        |
|                          |                                                  |             |                |                    |             |               |        |

| CN: 221: /                              | Optum Claim number:  |                 |                                 |                      |             |
|-----------------------------------------|----------------------|-----------------|---------------------------------|----------------------|-------------|
| Member:                                 |                      |                 |                                 | Total amount billed: | \$177,44    |
| Date of service: 09<br>Patient account: | /01/21-09/30/21      | Date processed: | 10/04/21                        | Total amount paid:   | \$177,44    |
| Member:                                 | 10 (10 T)            |                 |                                 | Payment details      |             |
| Member ID:                              | 1                    |                 |                                 | Payment number:      | 00000261657 |
| Chains status:                          | F1:Finalized Payment |                 |                                 | Payment date:        | 10/11/21    |
|                                         |                      |                 |                                 | Payment amount:      | \$177.44    |
| Line 1                                  |                      |                 |                                 |                      |             |
| Provider name:                          | P                    | ∛C              | Cost for this service           | Amount billed:       | \$177.44    |
| Provider NPUAPI:                        | 2.                   |                 | Contraction and a second second | Amount paid by plan  | \$177.44    |

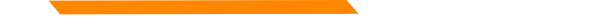

# **Provider Portal – Remits**

| - myMenu          |   |
|-------------------|---|
| Claims            |   |
| Remittance Advice | ] |
| Provider Profile  |   |

| Member search                                                           | Hi Org3 MTOFEOC                                                                                                    |
|-------------------------------------------------------------------------|----------------------------------------------------------------------------------------------------|
| ▶ myMenu                                                                | Remittance Advice                                                                                                    |
| Remittance advice<br>search ,                                           | Remittance Advice                                                                                                    |
| Note : Fields marked with * are required.                               | Remittance advice search results     To view remittance advice, use the remittance advice search portlet.                                    |
| EFT number     Check number     Remittance advice number     Remit date | - Remittance advice activity P Help                                                                                                    |
|                                                                         | REMITTANCE CATE DATE PAYMENT PAYMENT PAYMENT POF 835 EDI<br>ADV NBR CONStructure NUMBER CATE PAYMENT PDF 835 EDI<br>No matching forms found. |
|                                                                         | Show 10 v entries Showing 0 to 0 of 0 entries I < < > > I                                                                                    |

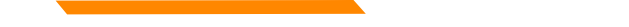

# **Provider Portal – Remits**

| I want to search by:                              |
|---------------------------------------------------|
| ▼ EFT number                                      |
| Enter EFT number:*                                |
|                                                   |
| <ul> <li>Check number</li> </ul>                  |
| Enter check number:*                              |
|                                                   |
| * Romittanco advico numbor                        |
|                                                   |
| Enter remittance advice number:                   |
|                                                   |
| <ul> <li>Remit date</li> </ul>                    |
| From Date(mm/dd/yyyy):*                           |
|                                                   |
| 09/02/2021                                        |
| 09/02/2021 III<br>To Date(mm/dd/yyyy):*           |
| 09/02/2021<br>To Date(mm/dd/yyyy):*<br>12/01/2021 |

## **Provider Portal – Remits**

|         | Filter your results: |                |    |                   |    |                 |    |                   |      |          |
|---------|----------------------|----------------|----|-------------------|----|-----------------|----|-------------------|------|----------|
| ADV NBR | \$                   | DATE<br>ISSUED | \$ | PAYMENT<br>NUMBER | \$ | PAYMENT<br>TYPE | \$ | PAYMENT<br>AMOUNT | PDF  | 835 EDI  |
| 0       |                      | 09/27/2021     | 1  | OC 1              |    | Check           |    | \$1150550.83      | View | Download |
| 0       |                      | 09/27/2021     | 1  | 00                |    | Check           |    | \$246077.51       | View | Download |
| 0       |                      | 09/27/2021     | 1  | U.C.              |    | Check           |    | \$94875.42        | View | Download |
| NT      |                      | 09/20/2021     | 1  | 01                |    | Check           |    | \$14843.00        | View | Download |
| 01      |                      | 09/27/2021     | 1  | 06.               |    | Check           |    | \$7195.51         | View | Download |
| 0€ 11   |                      | 09/06/2021     | 1  | 011               |    | Check           |    | \$1572.51         | View | Download |
| 0       |                      | 09/13/2021     | 1  | 01                |    | Check           |    | \$520.36          | View | Download |

Show 10 ~ entries

Showing 1 to 7 of 7 forms I < < > >I

### PAGE 2 NPI #: 12. TAXONOMY :

|      |                            |                              | 0         | NIT P   | ROCEDURE |         |               |      |           |               |       |
|------|----------------------------|------------------------------|-----------|---------|----------|---------|---------------|------|-----------|---------------|-------|
|      |                            | SERVICE I                    | DATES     | OF      | REVENUE  | TOTAL   |               | CO-  |           |               |       |
| DECT |                            | ED.CA.                       | =0        |         | NID-C    | CHADCEC | B T T COMPENS | 10.0 | DEB COM   | DENA          | CODEC |
| RECI | F ID BODE                  | E PODEL                      | 10 51     |         | BLC      | CHARGES | ALLOWED       | 1011 | REALSON & | PLEASE PLEASE | CODES |
|      |                            |                              |           |         |          |         |               |      |           |               |       |
| PAI  | D CLAIMS - MISCELLANEOUS C | LAIM                         |           |         |          |         |               |      |           |               |       |
| 1    | CN 22 PATIE                | 07012021 07<br>NT NUMBER=00. | 7312021   | 1.000   | \$5141   | 2453.93 | 2453.93       |      |           |               |       |
|      | LAR MORDER VI              | ***CLAIN                     | TOTAL**** | 2453.93 | 2453.93  |         |               |      |           |               |       |
| I    | CN 221 PATIE               | 08012021 08<br>NT NUMBER=00. | 8312021   | 1.000   | S5141    | 2453.93 | 2453.93       |      |           |               |       |
|      |                            |                              |           |         |          | 2452 02 | 2452 02       |      |           |               |       |
|      |                            | CLAIR                        | TOTAL     |         |          | 2453.93 | 2453.93       |      |           |               |       |
|      | CN 22: PATIE               | 07012021 01<br>NT NUMBER=001 | 7312021   | 1.000   | T2032    | 767.70  | 767.70        |      |           |               |       |
|      |                            | 07012021 0                   | 7312021   | 5 000   | 05135    | 115 50  | 115 50        |      |           |               |       |
|      |                            | 0,012021 0                   | - SILVEL  | 5.000   | 33133    |         | 223.30        |      |           |               |       |
|      |                            | CLAIR                        | TOTAL     |         |          | 883.20  | 883.20        |      |           |               |       |
| 10   | CN 221. PATIE              | 08012021 08<br>NT NUMBER=0.  | 8312021   | 1.000   | T2032    | 767.70  | 767.70        |      |           |               |       |
|      |                            | 08012021 00                  | 8312021   | 5 000   | 85135    | 115 50  | 115 50        |      |           |               |       |
|      |                            | ******                       | -         |         |          | 883 20  | 883 20        |      |           |               |       |
|      |                            | CLAIP .                      | TOTAL     |         |          | 003.20  | 003.20        |      |           |               |       |
| I    | CN 2212 PATIE              | 07012021 0<br>NT NUMBER=00   | 7312021   | 8.000   | T2021    | 782.48  | 782.48        |      |           |               |       |
|      |                            |                              |           |         |          |         |               |      |           |               |       |

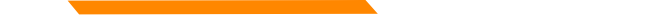

To Correct a claim - Create a new claim with the corrected information. To Void a claim – Create a new claim with the original claim information.

## Professional Claims (CMS-1500) & Dental Claims

Answer YES, to the first question at the bottom of the claim entry screen. The next two fields are now visible.

Select either *Replacement of prior claim* or *Void of prior claim* from the Medicaid Resubmission drop down.

Enter the Paid ICN of the claim being adjusted in the Original Reference Number field.

Is this a void or replacement of a previously submitted claim:\*

Select the Medicaid Resubmission Code:\*

Enter the Original Reference Number:\*

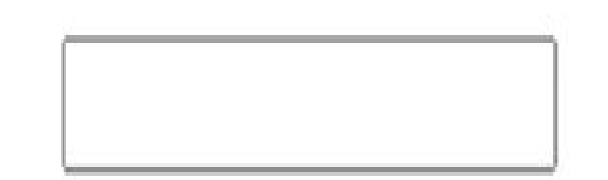

⊙ Yes ○ No

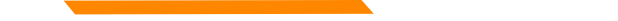

To Correct a claim - Create a new claim with the corrected information. To Void a claim – Create a new claim with the original claim information.

## Institutional Claims (UB-04)

When recreating the claim, change the last digit of the Type of Bill code to either **7** for replacement or **8 for void**.

The Original Reference Number filed is now visible. Enter the Paid ICN of the claim being adjusted in the Original Reference Number field.

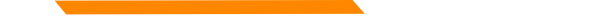

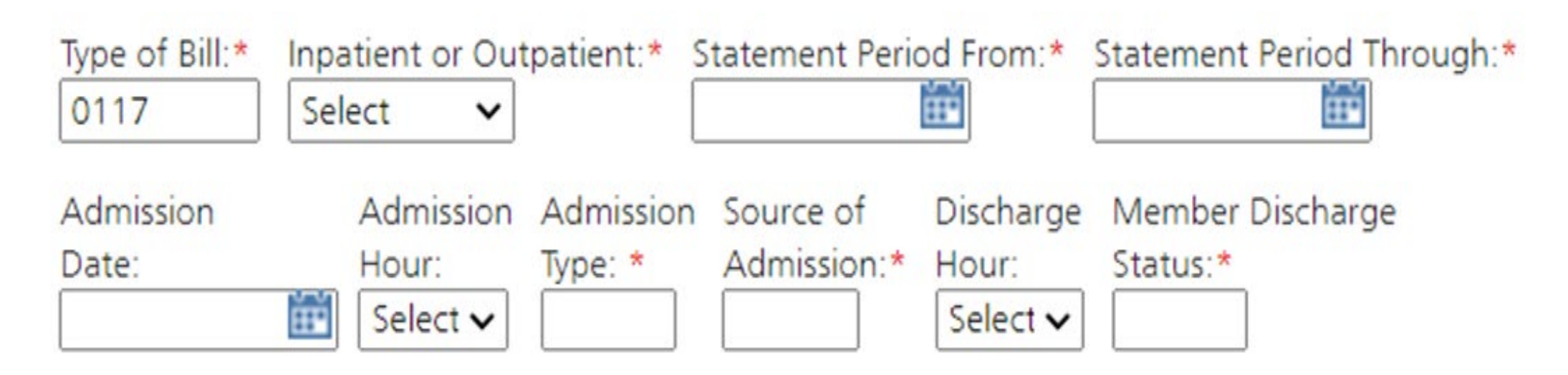

Original Reference Number:\*

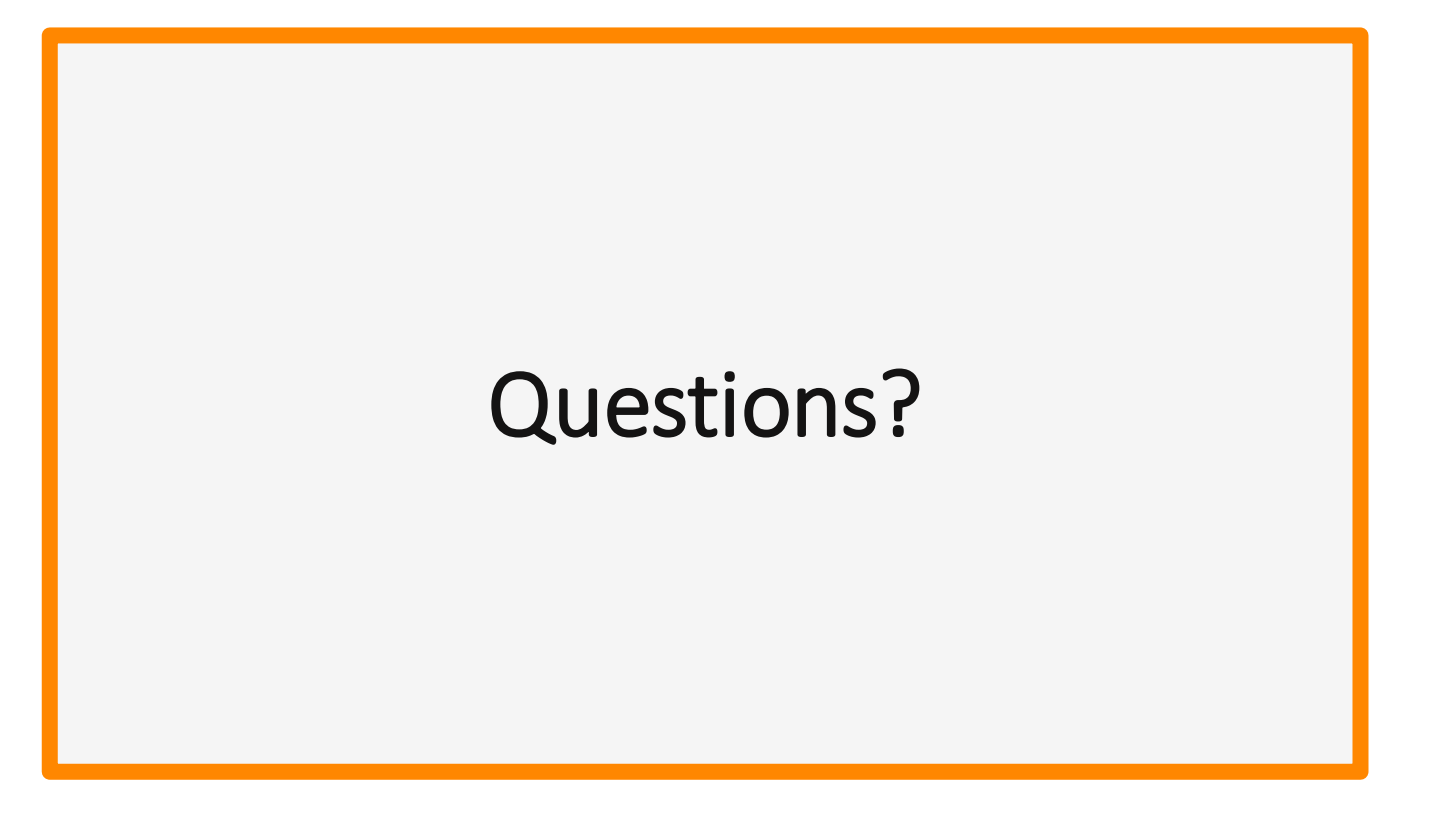

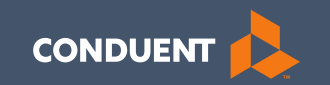

# Managing Affiliations

72
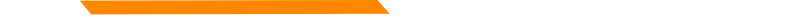

# Manage Affiliations

This function is **NOT** required for facilities or billing providers submitting claims through any other avenue than the MPATH system.

Example:

Clearing Houses, Billing Agencies, or direct billing software.

This function adds Rendering providers to the drop-down list, in the MPATH claims entry system.

## Manage Affiliations

Click **Provider Enrollment** tab under myMenu.

Click **Radio button** on the Enrollment line of the facility.

The **Manage Affiliations** tab is now visible under the Enrollment Menu.

Click Manage Affiliations tab.

| Actions             | Туре       | Status   |
|---------------------|------------|----------|
| o Q 🖉 î 🕗 🗸         | Enrollment | Enrolled |
| Manage Affiliations |            |          |
|                     |            |          |
|                     |            |          |
|                     |            |          |

## Manage Affiliations

Rendering providers must be enrolled to add as an affiliation.

Complete the search fields. Click **Search**.

Follow the instructions on the screen.

Affiliations initiated by the facility do not require approval.

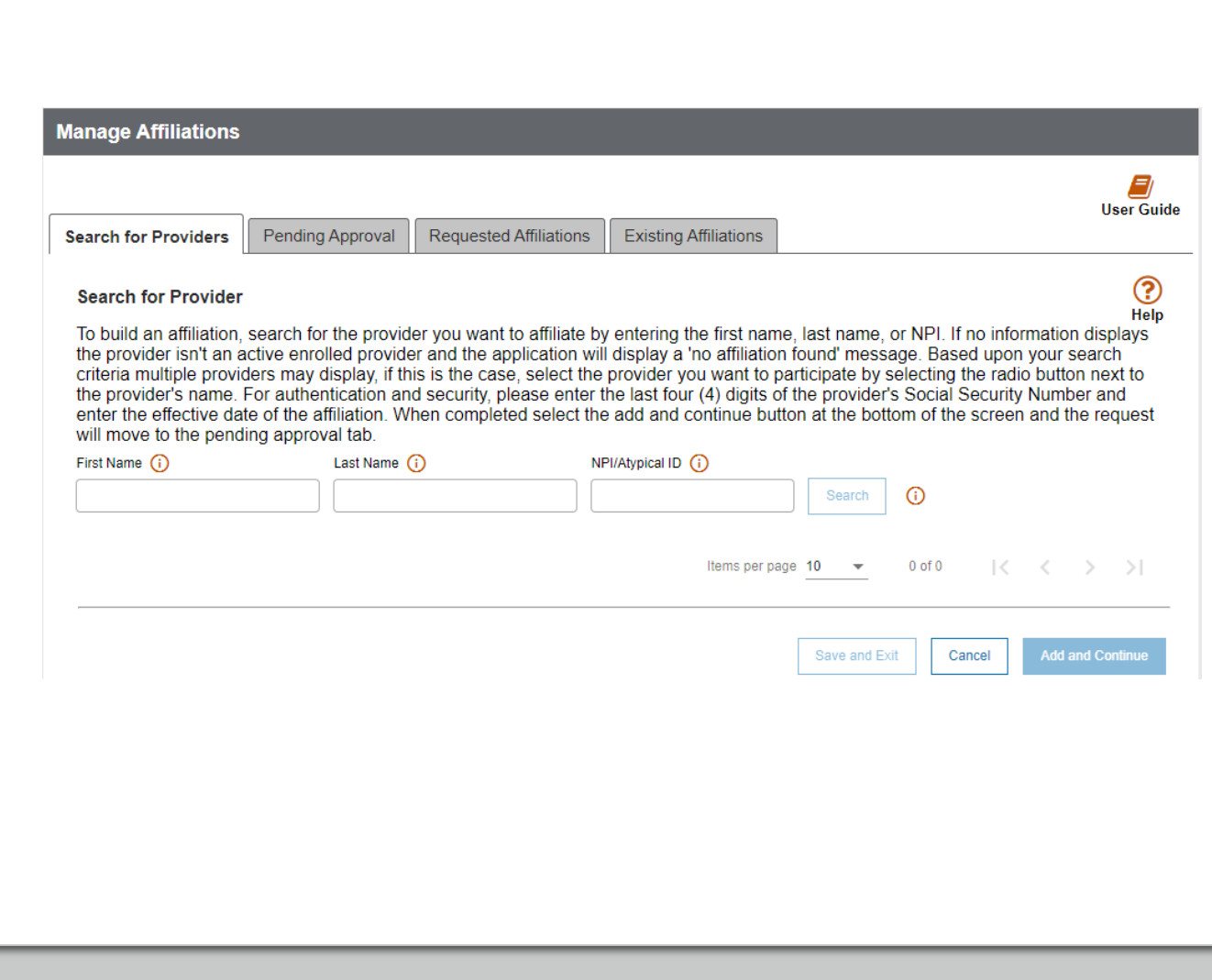

## Manage Affiliations

**Pending Approval** tab will show any providers you have submitted to be affiliated.

**Requested Affiliations** are providers who are requesting affiliation.

Completed affiliations can be searched under the **Existing Affiliations** tab.

| Search for Providers                                                                                         | Punding Approval                                                                               | Requested Attient                                                          | Existing Afflicts                                                        | ons                                                    |                                          | 3,3933                                         |
|----------------------------------------------------------------------------------------------------|------------------------------------------------------------------------------------------------|----------------------------------------------------------------------------|--------------------------------------------------------------------------|--------------------------------------------------------|------------------------------------------|------------------------------------------------|
| Search for Provide<br>The axisting affiliati<br>For example, addin<br>forminate the affiliat<br>their Name O | er<br>on tab issts all offiliati<br>g a new physical add<br>fon by entering in a t<br>Last Ner | ons linked to the org<br>tess to an existing e<br>emination date.<br>re () | anizational provider. To<br>ordering affiliation. W8<br>MPNMbolcal10 (0) | manage the affiliation, o<br>in this tab, the organiza | onlar in additione<br>ational user has t | Hei<br>Hei<br>Hei information<br>he ability to |
|                                                                                                    | First Name                                                                                     | Last Name                                                                  | Diviginar Effective<br>ID Date                                           | + Terminate Date                                       | Actions                                  | Fac *                                          |
| 0                                                                                                    | Reates                                                                                         | Chacks                                                                     | 95/91/2825                                                               | MARSYYYY                                               | E) 🔺 👳                                   |                                                |
| 0                                                                                                    | Janda                                                                                          | Adam                                                                       | 12/01/2021                                                               | MARCOVITY                                              | E 10                                     |                                                |
|                                                                                                    |                                                                                                |                                                                            |                                                                          |                                                        |                                          |                                                |
|                                                                                                    |                                                                                                |                                                                            |                                                                          |                                                        |                                          |                                                |

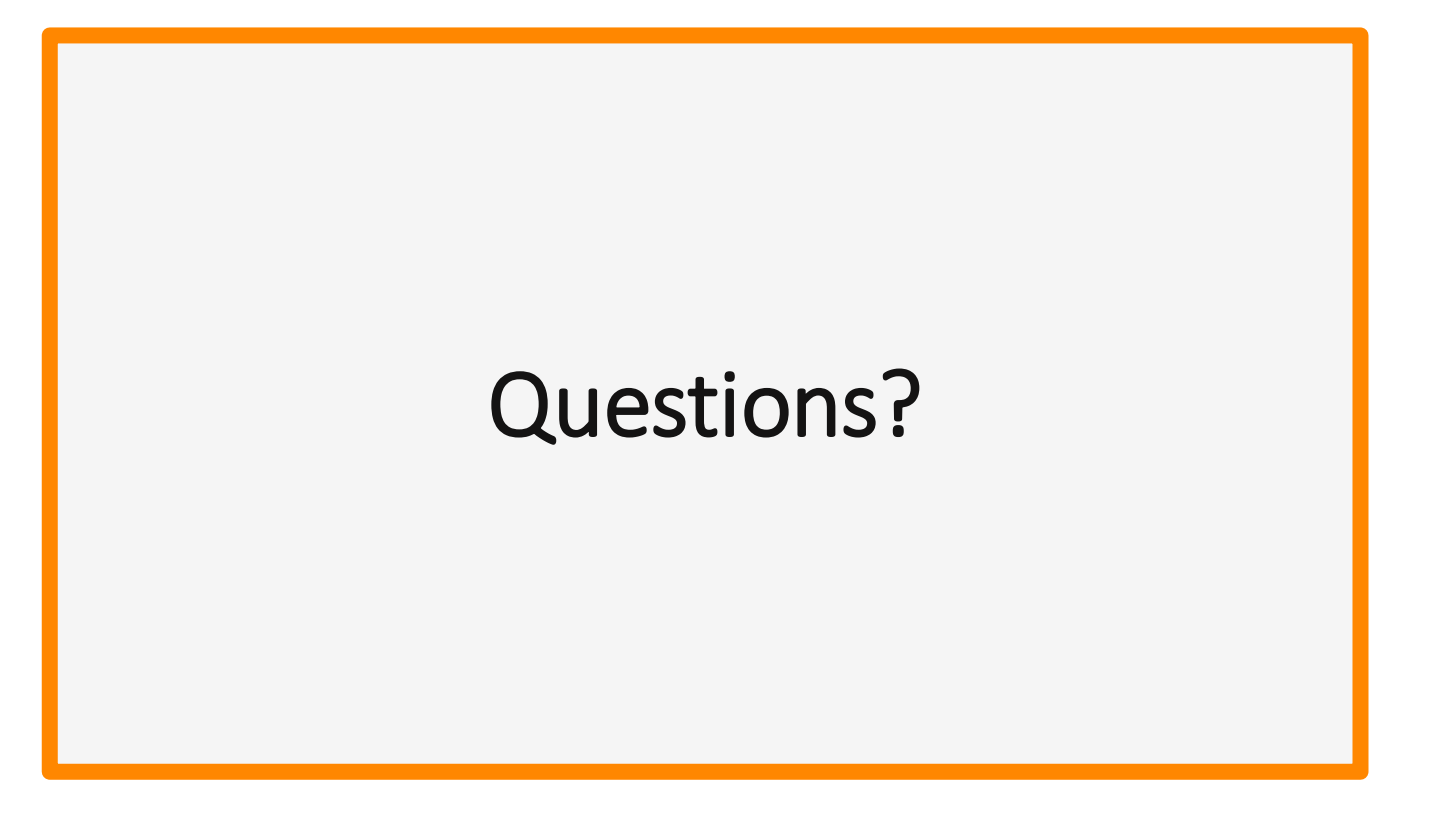

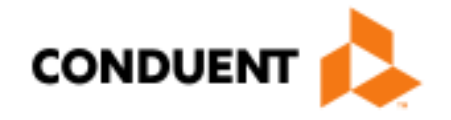

# If You Have Questions...

# **Need Help?**

At the top of each screen is a **User Guide** icon.

When you click on the icon, the user guide will open to the section matching the screen you are on.

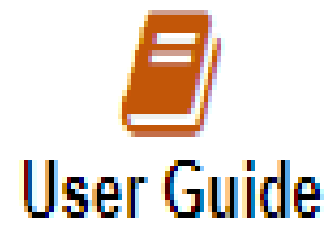

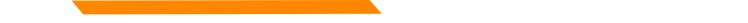

### **On-line Resources**

https://medicaidprovider.mt.gov

- Provider Enrollment tab
- Provider Services Module User Guides
- FAQs Section under Site Index

# **Provider Relations Contact Information**

Provider Relations Call Center:

- (800) 624-3958 Opt. 7, Opt. 4
- Live Agents
  - Monday through Friday
  - 8 AM to 5 PM Mountain Time
  - <u>MTPRHelpdesk@conduent.com</u>

Field Representative:

Deb Braga (406) 457-9553 <u>Deborah.braga@conduent.com</u>

### Email Assistance <u>MTPRHelpdesk@condunent.com</u>

When emailing the help desk, please provide the following so we can research & submit a help ticket to our Tech Team.

GovID: Name: Email registered: NPI attempting/registered: Phone number: A screen shot of the error:

Please allow 2 - 5 business days for a response.

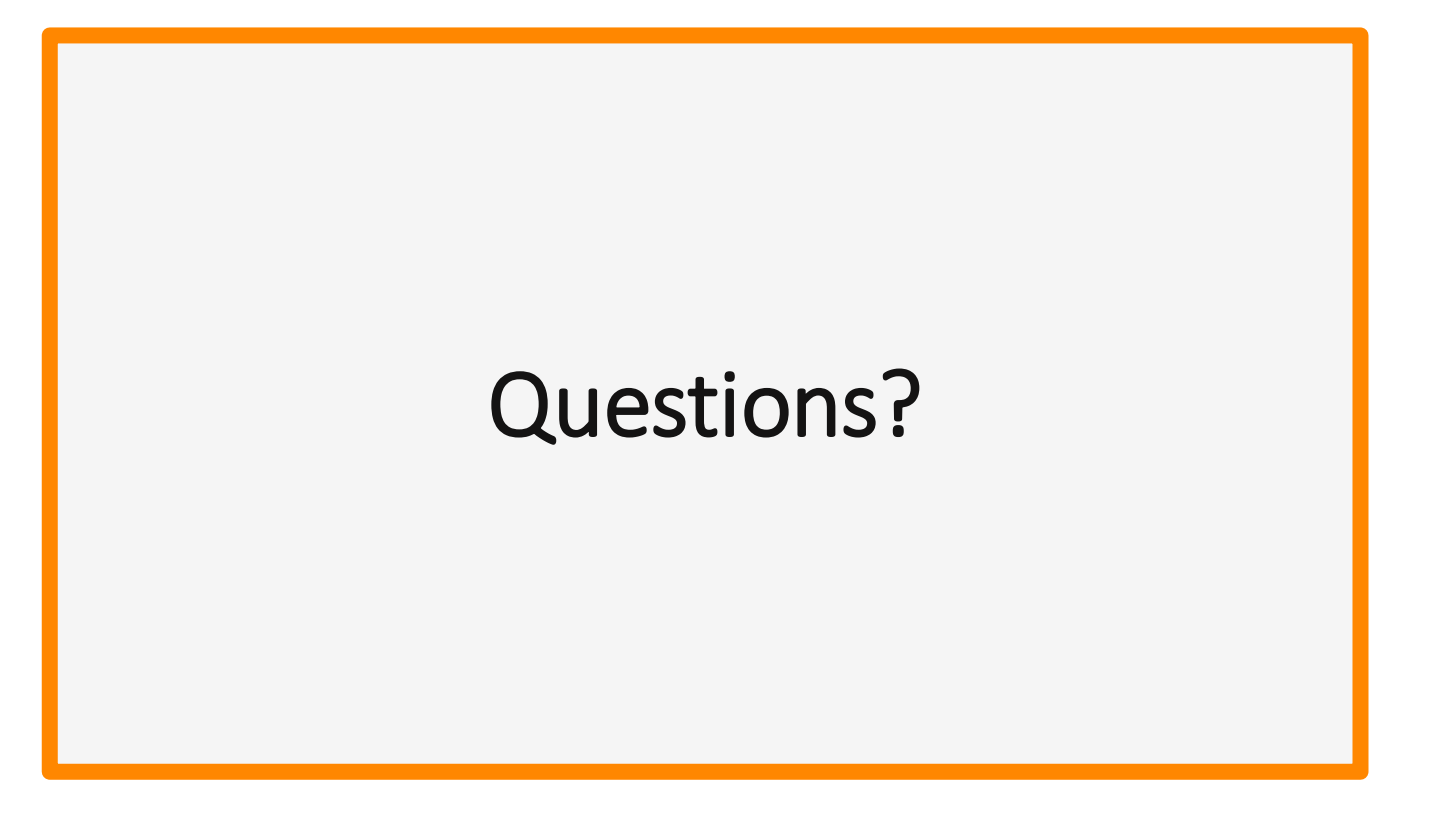

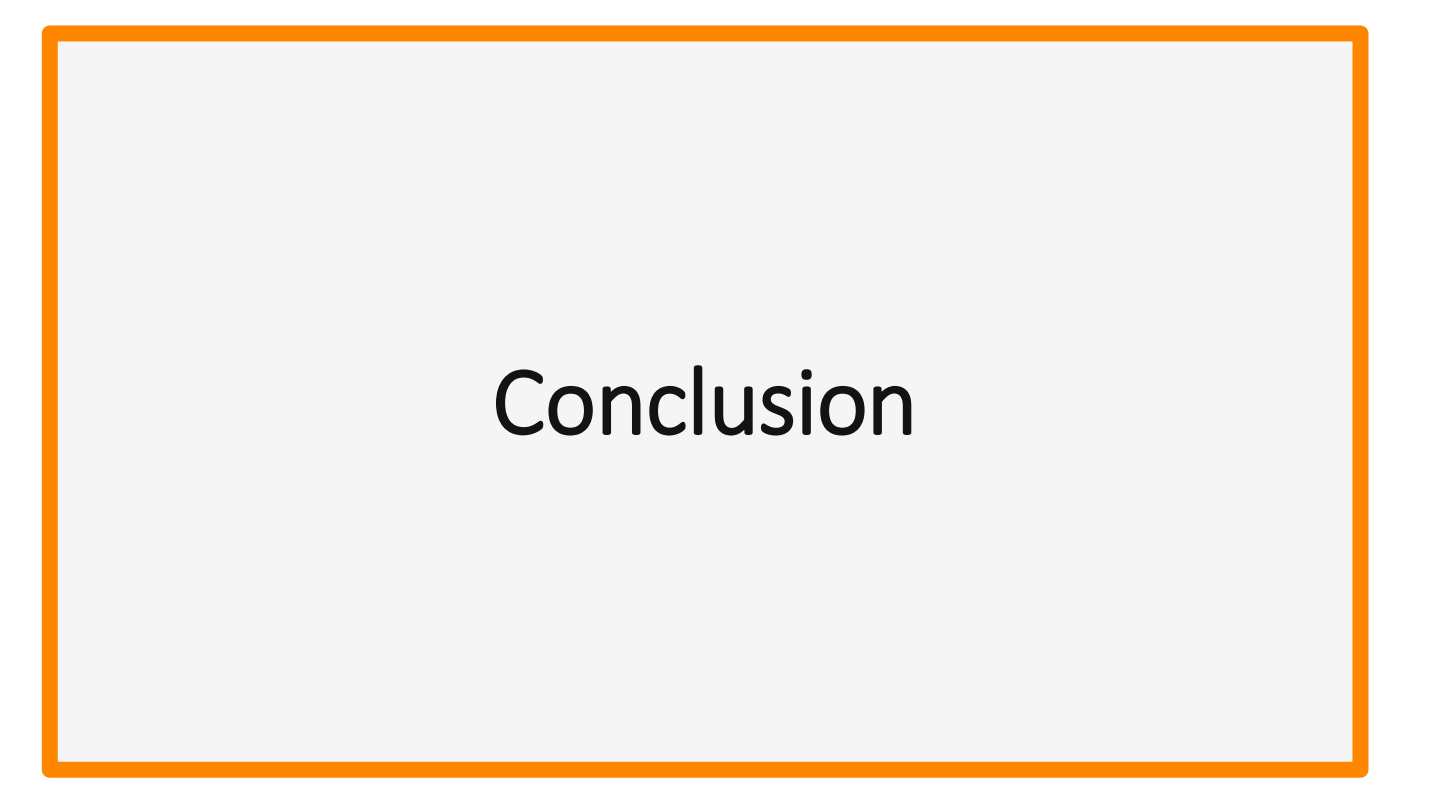